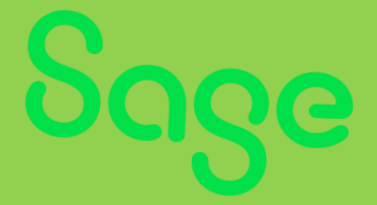

# Welcome to Sage v.29.0.

# TRAINING MANUAL SAGE 50 CLOUD ACCOUNTS (V.29)

🗹 🛛 Making Tax Digital ready

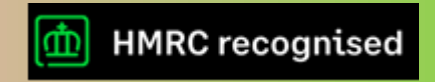

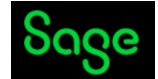

#### The Golden Rules of Accounting

#### There are three types of Accounts.

#### 1. Personal Account

#### Debit the Receiver, Credit the Giver

This principle is used in the case of personal accounts. When a person gives something to the organization, it becomes an inflow and therefore the person must be credit in the books of accounts. The converse of this is also true, which is why the receiver needs to be debited. (e.g., Directors Loan Account)

#### 2. Real Account

#### Debit What Comes In, Credit What Goes Out

This principle is applied in case of real accounts. Real accounts involve machinery, land and building etc. They have a debit balance by default. Thus, when you debit what comes in, you are adding to the existing account balance. This is exactly what needs to be done. Similarly, when you credit what goes out, you are reducing the account balance when a tangible asset goes out of the organization. (e.g., Cash Account, Furniture A/C)

#### 3. Nominal Account

#### Debit All Expenses and Losses, Credit All Incomes and Gains

This rule is applied when the account in question is a nominal account. The capital of the company is a liability. Therefore, it has a default credit balance. When you credit all incomes and gains, you increase the capital and by debiting expenses and losses, you decrease the capital. This is exactly what needs to be done for the system to stay in balance. (e.g. Telephone Exp. A/C, Salary Exp. A/C)

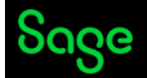

## **\*\*\*Introduction to Sage 50 Cloud Course and your Tutor**\*\*\*

#### **\*\*\*\*Course highlights**\*\*\*

This online presentation is intended to provide user with the knowledge he would need to use 'Sage Line 50 Accounts', from creating a company to preparing final accounts – that is starting from scratch to managing accounts for a company independently. I shall also cover the fundamentals of doubleentry bookkeeping – an important aspect of accounting along with other helpful tips and advice.

#### This Course shall help:

#### Beginner Level -

To understand the concept of Sage Line 50 and implement in practice – by forming a dummy company.

#### Intermediate Level –

To enhance your knowledge further and implement it in more proficient way to apply using double Entry bookkeeping fundamentals along with other areas like payroll and VAT.

#### Advance Level -

Preparation of Companies statutory and final Accounts and Reporting along with other advanced features required to meet HMRC regulations.

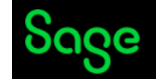

Scenario

#### **Cidon Consultancy Services Limited**

205, Business Park

London

EC12 8UW

You work as a bookkeeper for CIDON CONSULTANCY SERVICES Ltd, an Engineering field consultancy company (oil and gas industry) in the UK. The business is registered for value added tax (VAT) and up to the close of business at the end of this year did all its accounting using Excel spreadsheet.

Business is expanding and has taxable turnover of more than Vat threshold £85,000. To comply with HMRC's new legislation called Making Tax Digital (MTD), company must maintain the record digitally. Sage 50 is one of the approved software by HMRC in compliance with MTD. The year-end closing balances have now been transferred into a computerised accounts package. The directors are Robert Brown and Karin Brown. They have 2 full time staff in house. The accountant is Absolute Accountants, London.

This assignment contains several tasks which take the form of a set of exercises which require you to either input data to the accounting system or extract information from the accounting system as reports.

Note the VAT registration number is **GB159753456**. VAT is at 20%. They use a **cash accounting scheme**.

Date of Incorporation of company 01.04.2021, The company Registration Number is 12856347

The day we begin using Sage 50 accounts package is 1st April 2022. The Financial year of the company is 1.4.2022 to 31.3.2023.

Instructions to candidates

You are required to complete the tasks as listed below.

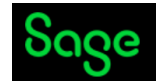

# Contents

| Be         | eginner Level                                                                                          |     | .7 |
|------------|----------------------------------------------------------------------------------------------------|-----|----|
| 1.         | Getting Started                                                                                        | 7   |    |
| 2.         | Setting up of the System                                                                               | 13  |    |
| a)         | Virtual Tour of Sage 50 Cloud Accounts                                                                 |     | 13 |
| b)         | Edit and Modify Default Chart of Accounts                                                              |     | 13 |
| c)<br>Bank | Add a Business Bank Account, Credit Card Account and Petty Cash Account (Edit and rename the accounts) | he  | 15 |
| d)         | Creating Departments                                                                                   |     | 16 |
| 3.         | Customers and Suppliers                                                                                | 17  |    |
| a)         | Setting up Customers and Suppliers (Apply default settings)                                            |     | 17 |
| b)         | Create a Project List                                                                                  |     | 19 |
| c)         | Entering Purchase (Supplier Invoice), Purchase Credit Note, Purchase Order                             |     | 21 |
| d)         | Entering Sales (Customer Invoice), Sales Credit Note, Sales Order                                      |     | 22 |
| 4.         | Fixed Assets                                                                                           | 31  |    |
| a)         | Entering Fixed Assets (Asset Register)                                                                 |     | 31 |
| 5.         | Bank Payments and Receipts                                                                             | 33  |    |
| a)         | Entering Bank Payments, Bank Receipts                                                                  |     | 33 |
| b)         | Internal Bank Transfer/Petty Cash Transfer/CC Payment                                                  |     | 34 |
| c)<br>Refu | Entering/receiving Customer Receipts and Refunds and Entering /Allocating Supplier Payments            | and | 35 |
| d)         | Adding Recurring items (DD/STO etc.)                                                                   |     | 37 |
| 6.         | Petty Cash                                                                                             | 38  |    |
| In         | termediate Level                                                                                       |     | 40 |
| 7.         | Bank Reconciliation with Bank Feed                                                                     | 40  |    |
| a)         | Monthly Bank Reconciliation of Current Account without a Bank feed                                     |     | 40 |
| b)         | Monthly Bank Reconciliation of Petty Cash Account                                                      |     | 43 |
| c)         | Monthly Reconciliation of Business Credit Card Account.                                                |     | 44 |
| 8.         | Aged Reports                                                                                           | 46  |    |
| 9.         | Payroll Journals                                                                                       | 48  |    |

# Sage

| 10. | Vat Return (Making Tax Digital)             | 50 |
|-----|---------------------------------------------|----|
| Α   | dvance Level                                | 51 |
| 11. | Opening balances on Sage 50 Cloud Accounts  | 51 |
| 12. | Year End Journals                           | 55 |
| 13. | Cash Flow, Budgets and Accountant's Reports | 57 |
| 14. | Apps and add-ons                            | 61 |
| 15. | Correction of Error, Backup and restore.    | 63 |

# Sage

#### The standard shortcut keys used by Sage 50 Accounts A

When usingSage 50 Accounts some function keys have automatic routines attached to them. You can use these to help speed up your processing.

- F1 Opens the online Help system and is specific to the to the window or option you are currently accessing.
- F2 Opens the Calculator where you can use the keyboard to enter calculations.
- F3 When creating invoices, sales orders or purchase orders, this opens the Edit Item Line window. This displays the information relating to that particular Item on the invoice or order. When creating a customer or supplier receipt, this pays the receipt in full.
- F4 Opens a quick reference list containing all reference numbers for a particular box, for example, in a customer reference column, you can press F4 to see a list of customers.
- F5 If the cursor is in a monetary box and you press F5, the currency calculator appears and if pressed in a text box, the spell checker appears.
- F6 In batch data entry windows F6 copies information from the field above.

Tip: If you use Shift and F6 in the batch data entry windows it copies information from the field above and increments it by one.

- F7 Inserts a blank line in the row above.
- F8 Deletes the whole line of information.
- F9 Activates the Calculate Net Amount option, which splits the total you enter in the Net box into the net and VAT amounts.
- F11 By default, this opens the Windows Control Panel. You can configure this key to open alternative software. For further information about this, please refer to the following section.
- F12 By default, this function key calls up Sage Report Designer. You can configure this key to open alternative software. For further information about this, please refer to the following section.

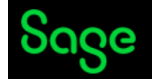

Download and install Sage 50cloud Accounts v29. https://gb-kb.sage.com/portal/app/portlets/results/viewsolution.jsp?solutionid=210406112153427&hypermediatext=null

#### After a successful installation of Sage 50 on your computer, Let's start the below tasks:

#### **Beginner Level**

1. Getting Started

#### Setting up / Creating Company

TASK 1: Setting up/creating a new company (Choosing Currency, Entering Vat/CIS details and other useful information)

<u>Step 1:</u>

| ~     | Create                                          | Connect                                       | Restore                             | Download                                            |
|-------|-------------------------------------------------|-----------------------------------------------|-------------------------------------|-----------------------------------------------------|
|       | Create a new<br>company in<br>Sage 50 Accounts. | Open a company<br>from a network<br>location. | Restore a company<br>from a backup. | Use Remote Data<br>Access to download<br>a company. |
| r com | npany data will be created in th                | ne following location                         | Chang                               | le                                                  |

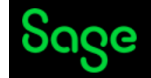

<u>Step 2:</u>

#### Add a Company

Network sharing Company details

Accounts structure

Financial year VAT details Currency

Password

Summary

#### Network sharing

As you are using a multi-user version of Sage 50 Accounts Professional, we recommend you share your data so that it is accessable across your network.

#### Current data location

C:\Programdata\Sage\Accounts\2022\Company.001 ✓ Share this folder for all users

#### Shared network path

Your data will be shared as the following network \\BOOKKEEPING2019\SAGE2023

Next Cancel

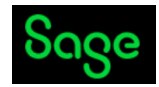

<u>Step 3:</u>

| sharing  |                 |                     |          |
|----------|-----------------|---------------------|----------|
| details  | Company details |                     |          |
| ial year | Company Name    | Address Line 1      |          |
| details  |                 |                     |          |
| issword  | Business Type   | Address Line 2      |          |
| immary   | Sole trader     | ▼                   |          |
|          | Telephone       | Town/City           |          |
|          | Email Address   | County              | Postcode |
|          |                 | Country             |          |
|          |                 | United Kingdom (GB) | •        |

<u>Step 4:</u>

|                                    | Add a Company                                                                                                    |                                                                                            |  |  |  |
|------------------------------------|----------------------------------------------------------------------------------------------------|--------------------------------------------------------------------------------------------|--|--|--|
| Network sharing<br>Company details | Accounts structure                                                                                                    |                                                                                            |  |  |  |
| counts structure                   |                                                                                                    |                                                                                            |  |  |  |
| Financial year                     | Based upon your business type, we recommend the following chart of accounts structure, If you want, you can choose a different structure. |                                                                                            |  |  |  |
| VAT details                        |                                                                                                    |                                                                                            |  |  |  |
| Currency                           | Sole trader                                                                                                    | Description                                                                                |  |  |  |
| Password                           | O Partnership                                                                                                    | This creates nominal codes and Profit & Loss / Balance Sheet                               |  |  |  |
| Summary                            | • Limited company / Limited liability partnership                                                                                         | reports specifically designed for a Limited company or a<br>Limited liability partnership. |  |  |  |
|                                    | ○ Charity                                                                                                    |                                                                                            |  |  |  |
|                                    | ○ Create your own (advanced)                                                                                                    |                                                                                            |  |  |  |
|                                    |                                                                                                    |                                                                                            |  |  |  |
|                                    |                                                                                                    |                                                                                            |  |  |  |
|                                    |                                                                                                    |                                                                                            |  |  |  |
|                                    |                                                                                                    |                                                                                            |  |  |  |
|                                    |                                                                                                    |                                                                                            |  |  |  |
|                                    |                                                                                                    |                                                                                            |  |  |  |
|                                    |                                                                                                    |                                                                                            |  |  |  |
|                                    |                                                                                                    |                                                                                            |  |  |  |
|                                    | Back                                                                                                    | Next Cancel                                                                                |  |  |  |

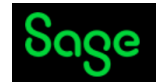

<u>Step 5 :</u>

|                     | Add a Company                                                                                                    |
|---------------------|----------------------------------------------------------------------------------------------------|
| Network sharing     |                                                                                                    |
| Company details     | Financial year                                                                                                    |
| Accounts structure  | ,                                                                                                    |
| Financial year      | Choose when your company financial year begins. If you are not sure when your financial year begins, please contact your accountant for<br>quidance before you proceed any further |
| VAT details         | guidance before you proceed any further.                                                                                                    |
| Currency            | Your selected financial year is:                                                                                                    |
| Password<br>Summary | Month                                                                                                    |
|                     | ······································                                                                                                    |
|                     | Year                                                                                                    |
|                     | 2023 •                                                                                                    |
|                     |                                                                                                    |
|                     |                                                                                                    |
|                     |                                                                                                    |
|                     |                                                                                                    |
|                     |                                                                                                    |
|                     | Back Cancel                                                                                                    |

<u>Step 6 :</u>

|                                  | Add a Company                                                               |      |
|----------------------------------|-----------------------------------------------------------------------------|------|
| etwork sharing<br>ompany details | VAT details                                                                 |      |
| Financial year                   | VAT Registration no.                                                        |      |
| VAT details                      |                                                                             |      |
| Currency<br>Password             | VAT Scheme                                                                  |      |
| Summary                          | Standard VAT 🔹                                                              |      |
|                                  | Standard VAT rate           0.00           My company is not VAT registered |      |
|                                  | Back Car                                                                    | ncel |

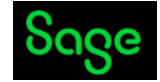

<u>Step 7 :</u>

|                    | Add a Company                                                      |
|--------------------|--------------------------------------------------------------------|
| •                  |                                                                    |
| Network sharing    |                                                                    |
| Company details    | Currency                                                           |
| Accounts structure | ,                                                                  |
| Financial year     | Select the currency your accounts will be prepared in.             |
| VAT details        | Base currency                                                      |
| Password           | Pound Sterling                                                     |
| Summary            | If the currency is not shown in the list select Helisted Currency  |
| ,                  | n die currency is not shown in die list, select onlisted currency. |
|                    |                                                                    |
|                    |                                                                    |
|                    |                                                                    |
|                    |                                                                    |
|                    |                                                                    |
|                    |                                                                    |
|                    |                                                                    |
|                    |                                                                    |
|                    |                                                                    |
|                    | Back Cancel                                                        |
|                    |                                                                    |
| Sten 8 ·           |                                                                    |
| <u> Step 8 :</u>   |                                                                    |

| twork sharing                   |                                                                                                  |                                                                                                    |
|---------------------------------|--------------------------------------------------------------------------------------------------|----------------------------------------------------------------------------------------------------|
| mpany details<br>unts structure | Password                                                                                         |                                                                                                    |
| inancial year<br>VAT details    | The default login for Sage 50 Accounts, which g the default login now. You can create more login | ives you full access to all the features, is called Manager. It is mandatory you set a password for<br>ns later in Settings > User Management > Users. |
| Currency                        | The password can be up to 32 characters long a                                                   | ind can include spaces and numbers.                                                                                                    |
| Password                        | Password * 🚯                                                                                     | Confirm password *                                                                                                    |
| Summary                         | 1                                                                                                |                                                                                                    |
|                                 | You must add a security question and answer in                                                   | case you forget your password.                                                                                                    |
|                                 | Security question *                                                                              | Security answer *                                                                                                    |
|                                 | Security question *                                                                              | Security answer *                                                                                                    |
|                                 | Security question *                                                                              | Security answer *                                                                                                    |

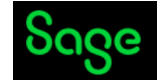

Step 9 :

#### Add a Company

| Network sharing    |
|--------------------|
| Company details    |
| Accounts structure |
| Financial year     |
| VAT details        |
| Currency           |
| Password           |
| c                  |

| Summary            |                                                                                           |
|--------------------|-------------------------------------------------------------------------------------------|
| Confirm the key de | tails below are correct. Go back and make changes or click Create to create your company. |
| Share location:    | \\BOOKKEEPING2019\SAGE2023                                                                |
| Share folder:      | Yes                                                                                       |
| Company name:      | aaa                                                                                       |
| Business type:     | Limited company                                                                           |
| Financial year:    | 1 April 2023 – 31 March 2024                                                              |
| VAT scheme:        | Standard VAT - 20.00%                                                                     |
| Currency:          | Pound Sterling                                                                            |
|                    |                                                                                           |
|                    |                                                                                           |

Create

Cancel

Entering Organisation and Financial Details

Back

To complete the Task 1 please use below details:

Company Name: Cidon Consultancy Services Limited

205, Business Park, Business Road

London, EC12 8UW

United Kingdom

Tel. 0208 6552336

Email: Accounts@cidoncs.co.uk

Website: www.cidoncs.com

Financial Year: 1.4.2022 to 31.3.2023

Registration Number is 12856347

Vat Reg. No. 159753456

Apply Cash Accounting scheme for Vat

Currency – Pound Sterling (GBP)

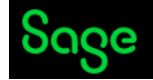

#### 2. Setting up of the System

a) Virtual Tour of Sage 50 Cloud Accounts

- Please watch the video Link
- b) Edit and Modify Default Chart of Accounts

Step 1:

Sage 50cloud Accounts Client Manager - 🕳

| File Edit View                                                | Modules | Settings | Tools Favourites     |
|---------------------------------------------------------------|---------|----------|----------------------|
| Home<br>Apps and add-ons<br>Business dashboar                 | d       |          | New Edit Wizard      |
| Customers<br>Quotations<br>Sales orders<br>Invoices and credi | ts      |          | Refresh N/C          |
| Suppliers<br>Purchase orders                                  |         |          | 0010<br>0011<br>0020 |
| Products and servi                                            | ces     |          | 0021<br>0030         |
| Bank accounts                                                 |         |          | 0031<br>0040         |
| Nominal codes                                                 |         |          | 0041<br>0050         |
| Transactions                                                  |         |          | 0051                 |

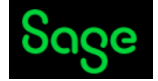

#### Step 2: Edit, Amend and Save

| $\bigcirc$                      |                     |                  |                              |         |                 |
|---------------------------------|---------------------|------------------|------------------------------|---------|-----------------|
| File Edit View Modules Settings | Tools Favourites    |                  |                              |         | 🔮 <u>Help</u>   |
| Home                            | 1 08                | <b>1</b>         |                              |         |                 |
| Apps and add-ons                |                     | to Condito       |                              |         |                 |
| Business dashboard              | LO LO IN Clear Dele | Evcel            |                              |         |                 |
| business dashboard              | New Edit Wizard Du  |                  |                              |         |                 |
| Customers                       | Details             | N/C* 2210 ~      | Inactive 🗆 🥹                 |         |                 |
| Quotations                      | Heno                |                  |                              |         |                 |
| Sales orders                    | Refresh T           | Name P.A.Y.E.    |                              |         |                 |
| Involces and credits            | Activity            | Balance 0.00 III | Account Type Nominal Account |         |                 |
| involces and creats             | N/C Graph           |                  | Precount Type                |         |                 |
| Suppliers                       | 1103                | Month            | Actuals                      | Budgets | To end Mar 2023 |
| Purchase orders                 | 1104                | B/F              | 0.00                         | 0.00    | 0.00            |
|                                 | 1105                | Apr              | 0.00                         | 0.00    | 0.00            |
| Products and services           | 1100                | Maria            | 0.00                         | 0.00    | 0.00            |
|                                 | 1200                | May              | 0.00                         | 0.00    | 0.00            |
| Pank accounts                   | 1210                | Jun              | 0.00                         | 0.00    | 0.00            |
| Neminal codes                   | 1220                | Jul              | 0.00                         | 0.00    | 0.00            |
| Normal codes                    | 1230                | Aug              | 0.00                         | 0.00    | 0.00            |
| Tananationa                     | 1255                | Sep              | 0.00                         | 0.00    | 0.00            |
| Transactions                    | 1250                | Oct              | 0.00                         | 0.00    | 0.00            |
|                                 | 2100                | Nov              | 0.00                         | 0.00    | 0.00            |
| Fixed assets                    | 2101                | Pre              | 0.00                         | 0.00    | 0.00            |
| Departments                     | 2102                | Dec              | 0.00                         | 0.00    | 0.00            |
| Projects                        | 2109                | Jan              | 0.00                         | 0.00    | 0.00            |
|                                 | 2110                | Feb              | 0.00                         | 0.00    | 0.00            |
| Diary                           | 2200                | Mar              | 0.00                         | 0.00    | 0.00            |
|                                 | 2201                | Future           | 0.00                         | 0.00    | 0.00            |
|                                 | 2202                | Total            | 0.00                         | 0.00    | 0.00            |
|                                 | 2204                |                  |                              |         |                 |
|                                 | 2205                |                  |                              |         |                 |
|                                 | 2206                |                  |                              |         |                 |
|                                 | 2207                |                  |                              |         |                 |
|                                 | 2210                |                  |                              |         |                 |
|                                 | 2211                |                  |                              |         |                 |
|                                 | 2220                |                  |                              |         |                 |
|                                 | 2230                |                  |                              |         |                 |
|                                 | 2300                |                  |                              |         |                 |
|                                 | 2301                |                  |                              |         |                 |
|                                 | C                   |                  |                              |         |                 |
|                                 |                     |                  |                              |         |                 |
|                                 |                     |                  |                              |         |                 |
|                                 |                     |                  |                              |         |                 |
| Sage 50 Accounts Client Manager |                     |                  | Record 1 of 1                |         | Save Close      |
|                                 |                     |                  |                              |         |                 |

# Edit and modify the highlighted nominal account names and add New nominal account 2212 to the list.

#### **Cidon Consultancy Services Limited**

#### Trial Balance for the year ended 31.03.2022.

| N/C  | Name                                     | Debit (£) | Credit (£) |
|------|------------------------------------------|-----------|------------|
| 2100 | Creditors Control Account                |           | 44,502.68  |
| 2202 | VAT Liability                            | 8,122.90  |            |
| 2210 | P.A.Y.E. – Payable to HMRC               |           | 1,396.58   |
| 2211 | National Insurance-Payable to HMRC       |           | 2,006.98   |
| 2212 | Student Loan – Payable to HMRC           |           | 278.00     |
| 2220 | Net Wages                                |           | 2,863.78   |
| 2230 | Pension Fund-Payable to Pension Fund Co. |           | 120.00     |
| 2300 | Loans                                    |           | 6,895.00   |
| 3000 | Ordinary Shares                          |           | 1,000.00   |
| 3200 | Profit & Loss Account                    |           | 36,237.00  |
| 2110 | Corporation Tax Payable                  |           | 8,500.00   |

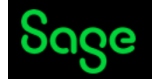

- c) Add a Business Bank Account, Credit Card Account and Petty Cash Account (Edit and rename the Bank accounts)
  - 1) National Business Bank Current Account
  - 2) National Business Bank Credit Card
  - 3) Petty Cash Account

Step 1: Bank Accounts

Step 2: Select the account and press Edit

Step 3: Amend the details and save.

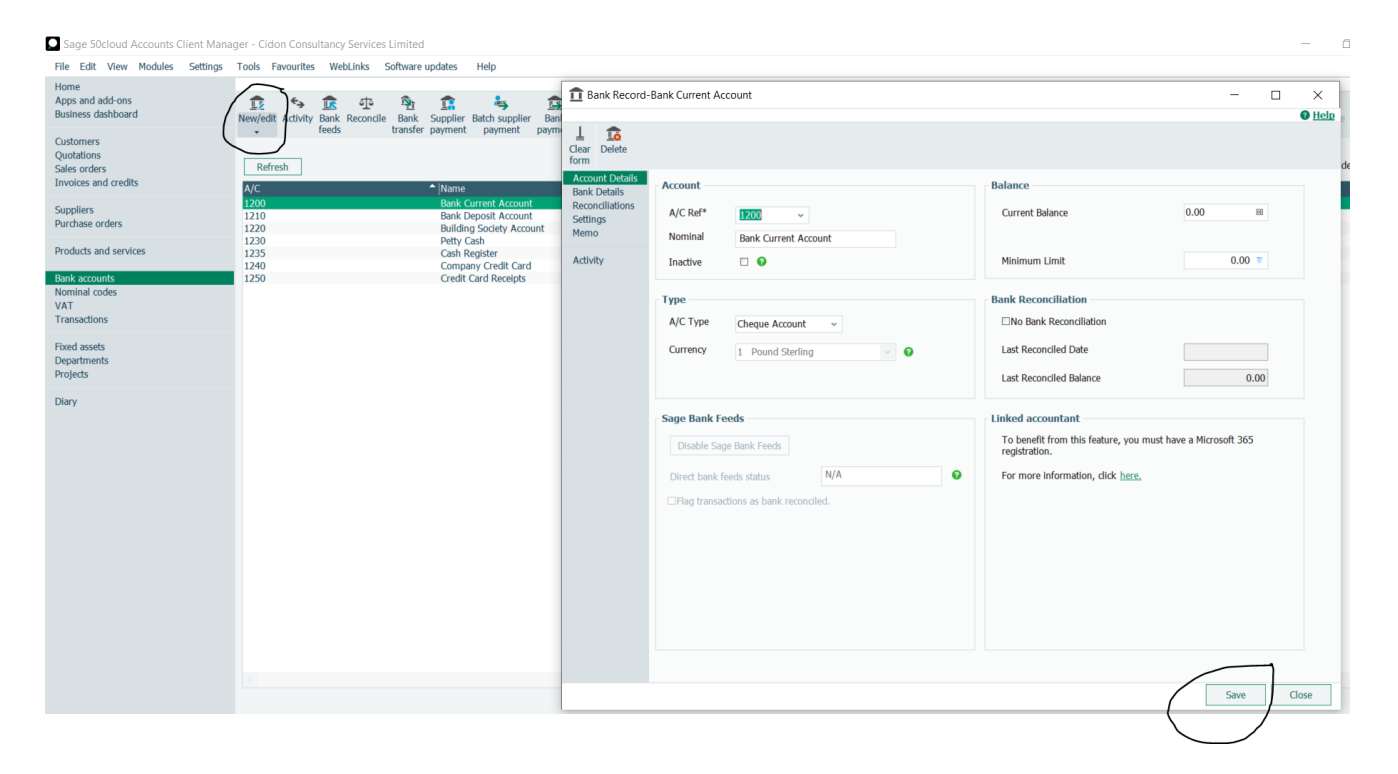

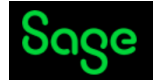

#### d) Creating Departments

Step 1: Click on Departments > Edit > Enter Department name > Save.

| File Edit View Modules                                                                           | Settings Tools Favourites WebLinks Software updates Help                                       |           |
|--------------------------------------------------------------------------------------------------|------------------------------------------------------------------------------------------------|-----------|
| Home<br>Apps and add-ons<br>Business dashboard                                                   | Edit Activity Budgets Departmental Departmental profit & loss balance sheet                    |           |
| Customers<br>Quotations<br>Sales orders<br>Invoices and credits                                  | Refresh     T     Filter     Search     Q     Image: All records (1000)       Reference * Name |           |
| Suppliers<br>Purchase orders                                                                     | Department Record                                                                              | ×<br>Help |
| Products and services                                                                            |                                                                                                |           |
| Bank accounts<br>Nominal codes<br>VAT<br>Transactions<br>Fixed assets<br>Departments<br>Projects | Print list                                                                                     |           |
| Diary                                                                                            | Notes                                                                                          |           |
|                                                                                                  | The default department                                                                         |           |
|                                                                                                  |                                                                                                | · · ·     |
|                                                                                                  |                                                                                                |           |
|                                                                                                  |                                                                                                |           |

| Cidon Consultancy Services<br>Limited |            |  |  |  |  |  |
|---------------------------------------|------------|--|--|--|--|--|
| Depart                                | ment List  |  |  |  |  |  |
| Number Name                           |            |  |  |  |  |  |
| 1                                     | Sales      |  |  |  |  |  |
| 2                                     | Purchasing |  |  |  |  |  |
| 3                                     | Payroll    |  |  |  |  |  |
| 4                                     | Admin      |  |  |  |  |  |
| 5                                     | Marketing  |  |  |  |  |  |

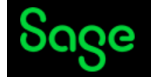

#### 3. Customers and Suppliers

a) Setting up Customers and Suppliers (Apply default settings) Customer List

| <u>A/C</u> | <u>Name</u>          | Contact Name   | <u>Telephone</u> | <u>Email</u>              |
|------------|----------------------|----------------|------------------|---------------------------|
| A1D001     | A1 Design Services   | lan Cairns     | 01742 876 234    | accounts@ADS.com          |
| FRE001     | Fred Briant          | Fred Briant    | 01908 78787878   | finance@gmail.com         |
| JOH001     | Johnson Design &     | Peter Quigley  | 0191 234 567     | AccountsJDB@JDbuildP.com  |
|            | Build Partners       |                |                  |                           |
| FGL001     | F G Landscape &      | David Bradford | 01603 354564     | AccountsR@FGL.co.uk       |
|            | Design               |                |                  |                           |
| KIN001     | Kinghorn Engineering | Clint Peddie   | 0141 373 2828    | finance@gmail.com         |
| KDR001     | KDR Engineering      | Ian Walker     | 0195986475       | Finance@KDR.co.uk         |
| COM001     | Compton Limited      | Alistair       | 00495313443334   | Accounts@Compton.co.uk    |
|            |                      | Leadbetter     |                  |                           |
| FLU001     | Fluur Natural Gas    | Tom Ford       | 01912903939      | AR@Fluurenterprises.co.uk |

i) Apply default setting for N/C 4000 with T1 code for Vat and Terms agreed to all. Steps to be followed to create Customer Account

Step 1: Select the Tab Customers

Step 2: Click on New – Enter the details – Click on Save

| Apps and add-ons                                 | Customer Reco                      | rd                            |                           |                   |                                 | - П         | ×        |
|--------------------------------------------------|------------------------------------|-------------------------------|---------------------------|-------------------|---------------------------------|-------------|----------|
| Business dashboard New/edit Activity Batch Batch |                                    |                               |                           |                   |                                 |             | (2) Help |
| Customers Quotations Refresh Y Filter A(C None   | Clear New New<br>form invoice orde | New Delete Skype Goo          | le<br>Is                  |                   |                                 |             |          |
| Invoices and credits                             | Details<br>Defaults                | Account Details               |                           | Contact Inform    | ation                           |             |          |
| Suppliers                                        | Credit Control                     | A/C*                          | ¥                         | Contact name      |                                 |             |          |
| Purchase orders                                  | Bank                               | Company                       |                           | Trade contact     |                                 |             |          |
| Products and services                            | Alerts                             | Company Reg. Number           | C                         | Telephone         |                                 |             |          |
|                                                  | Memo                               | Balance 0.00                  |                           | Telephone 2       |                                 |             |          |
| Bank accounts<br>Nominal codes                   | Activity                           | Inactive 🗌                    | 9                         | Website           |                                 |             |          |
| VAT                                              | Sales                              | Registered Address            |                           |                   |                                 |             |          |
| Transactions                                     | Orders<br>Projects                 | Street1                       | C                         | Social Media      |                                 |             |          |
| Fixed assets                                     | Graph                              | Street2                       |                           | Twitter           | www.twitter.com/                |             |          |
| Departments<br>Protects                          |                                    | County                        |                           | LinkedIn          | www.linkedin.com/               |             |          |
|                                                  |                                    | Post Code                     |                           | Facebook          | www.facebook.com/               |             |          |
| Diary                                            |                                    | Country Unite                 | d Kingdom GB 🗸            |                   |                                 |             |          |
|                                                  |                                    | VAT                           |                           | Email Settings 8  | Addresses                       |             |          |
|                                                  |                                    | EORI Number                   |                           | Email1            |                                 |             |          |
|                                                  |                                    |                               | Addresses & Contacts      | Email2            |                                 |             |          |
|                                                  |                                    | Direct Debit Manager          |                           | Email3            |                                 |             |          |
|                                                  |                                    | You can now set up Direct Deb | it arrangements with your | Email4            |                                 |             |          |
|                                                  |                                    | castorna a                    |                           | Email5            |                                 |             |          |
|                                                  |                                    |                               |                           | Email6            |                                 |             |          |
|                                                  |                                    |                               | Set up GoCardless         | I send letters, s | atements, etc. to this customer | via email 🛄 |          |
|                                                  |                                    |                               |                           |                   |                                 |             |          |

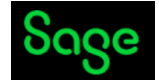

#### TASK 3: a)

Steps to be followed to create Supplier Account

Step 1: Select the Tab Suppliers

Step 2: Click on New – Enter the details – Click on Save

| ome                                                    | 🚦 Supplier Record                     |                        |                |               |   |                   |                                  | - 🗆         | $\times$ |
|--------------------------------------------------------|---------------------------------------|------------------------|----------------|---------------|---|-------------------|----------------------------------|-------------|----------|
| usiness dashboard Uusiness Uutations Refresh Vitations | Lear New Delete                       | Skype Google<br>Maps   |                |               |   |                   |                                  |             | Hel      |
| ales orders A/C A/C                                    | Details<br>Defaults<br>Credit Control | Account Details        |                |               |   | Contact inform    | ation                            |             |          |
| uppliers                                               | Bank                                  | A/C*:<br>Company name  | · ·            |               |   | Trade contact:    |                                  |             |          |
| irchase orders                                         | Alerts<br>Communications              | Company Reg. Number    |                |               | ۹ | Telephone:        |                                  |             |          |
| oducts and services                                    | Memo                                  | Balance                | 0.00           |               |   | Telephone 2:      |                                  |             |          |
| ank accounts<br>ominal codes                           | Activity<br>Purchases                 | Inactive               |                |               |   | Website:          |                                  |             |          |
| ۲۲<br>ansactions                                       | Orders<br>Graph                       | - Registered address - |                |               | ¢ | - Social Media    |                                  |             |          |
| xed assets                                             |                                       | Street2                |                |               |   | Twitter           | www.twitter.com/                 |             |          |
| epartments<br>rojects                                  |                                       | Town<br>County         |                |               |   | LinkedIn          | www.linkedin.com/                |             |          |
| ary                                                    |                                       | Post Code              | United Kingdom | GB 🗸          |   | Facebook          | www.tacebook.com/                |             |          |
|                                                        |                                       | VAT Number             |                |               |   | - Email Settings  | & Addresses                      |             |          |
|                                                        |                                       | EORI Number            |                |               |   | Email1<br>Email2  |                                  |             |          |
|                                                        |                                       |                        | Address        | es & Contacts |   | Email3            |                                  |             |          |
|                                                        |                                       |                        |                |               |   | Email4            |                                  |             |          |
|                                                        |                                       |                        |                |               |   | Email5<br>Email6  |                                  |             | -        |
|                                                        |                                       |                        |                |               |   | I send letters, n | emittances, etc to this supplier | via email 🔲 |          |

#### Supplier List

| <u>A/C</u> | Name                         | <b>Contact</b> | Telephone     | <u>Email</u>                  |
|------------|------------------------------|----------------|---------------|-------------------------------|
| CON001     | Concept Stationery           | Mark           | 0191 643 4343 | newbusinessadvice@sage.com    |
|            | Supplies                     | Ramsay         |               |                               |
| MCN001     | McNally Computer<br>Supplies | Stuart Lynn    | 0191 415 3434 | newbusinessadvice@sage.com    |
| MEA001     | Mears Insurance              | Stephen        | 01905 243534  | accounts@MearsInsurance.co.uk |
|            |                              | Wilmshurst     |               |                               |
| NEW001     | Newtown Builders Ltd         | John           | 0181 245 4534 | payable@NewtownB.co.uk        |
|            |                              | Sinclair       |               |                               |
| QUA001     | Quality Motors               | Debbie         | 0191 231 3454 | finance@Qualitymotors.co.uk   |
|            |                              | Minto          |               |                               |

i) Apply Default setting as Terms agreed to all.

ii) Apply Default setting for A/C CON001 – Nominal Code – 7502 and Vat Code T1

A/C QUA001 – Nominal Code – 7304 and Vat Code T1

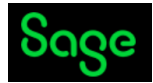

#### b) Create a Project List

#### Step 1: Click on Projects

#### Step 2: Enter required details>Click on Save

| Home<br>Apps and add-ons<br>Business dashboard                  | New Edit Wizard Dupli                               | cate Activity Cha                   | rrges Credits Resou         | Lelet        | e Swap Clear | Print list Ser | d to Reports                           | t<br>Show me   |      |      |                  |
|-----------------------------------------------------------------|-----------------------------------------------------|-------------------------------------|-----------------------------|--------------|--------------|----------------|----------------------------------------|----------------|------|------|------------------|
| Customers<br>Quotations<br>Sales orders<br>Invoices and credits | Refresh T                                           | Filter Search                       |                             | Q 📋 All re   | cords (0)    | EX             |                                        | Status         |      |      |                  |
| Suppliers<br>Purchase orders<br>Products and services           | Project Reco                                        | ord                                 |                             |              |              |                |                                        |                | -    | 0    | ×<br><u>Help</u> |
| Bank accounts<br>Nominal codes<br>VAT<br>Transactions           | Details<br>Analysis<br>Budgets<br>Structure<br>Memo | Project Deta Project* Name          | ils<br>                     | *            |              |                | Site Details<br>Contact nam<br>Street1 | e              |      | ŝ    |                  |
| Fixed assets<br>Departments<br>Projects<br>Diary                | Activity                                            | Description<br>Start Date<br>Status | 17/06/2023<br>ACTIVE Active | End Date     | 17/06/2023   |                | Street2<br>Town<br>County<br>Post Code |                |      |      |                  |
|                                                                 |                                                     | Customer De                         | etails                      | Order Number | r            |                | Fax<br>Email                           |                |      |      |                  |
|                                                                 |                                                     | Name                                |                             |              |              |                | Country                                | United Kingdom | GB   | ~    |                  |
|                                                                 |                                                     |                                     |                             |              |              |                |                                        |                |      |      |                  |
|                                                                 |                                                     |                                     |                             | ∢ ∢          |              |                | ۱                                      |                | Save | Clos | se               |

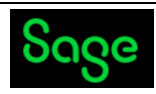

| Reference | Name                          | Period                 | Customer A/C |
|-----------|-------------------------------|------------------------|--------------|
| PROJ001   | SDE New Platform Installation | 1.4.2022 to 31.7.2022  | FLU001       |
| PROJ002   | KDR – Job Estimation          | 1.5.2022 to 31.12.2022 | KDR001       |
| PROJ003   | Kinghorn Engineering Control  | 1.6.2022 to 31.3.2023  | KIN001       |
|           | Room Installation             |                        |              |

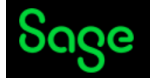

#### c) Entering Purchase (Supplier Invoice), Purchase Credit Note, Purchase Order <u>Step 1: Select Suppliers tab from quick menu.</u>

Step 2: Select Batch Invoice and Batch Credit respectively. (See below screen)

Step 3: After Entering the Invoices and credits – Click on Save

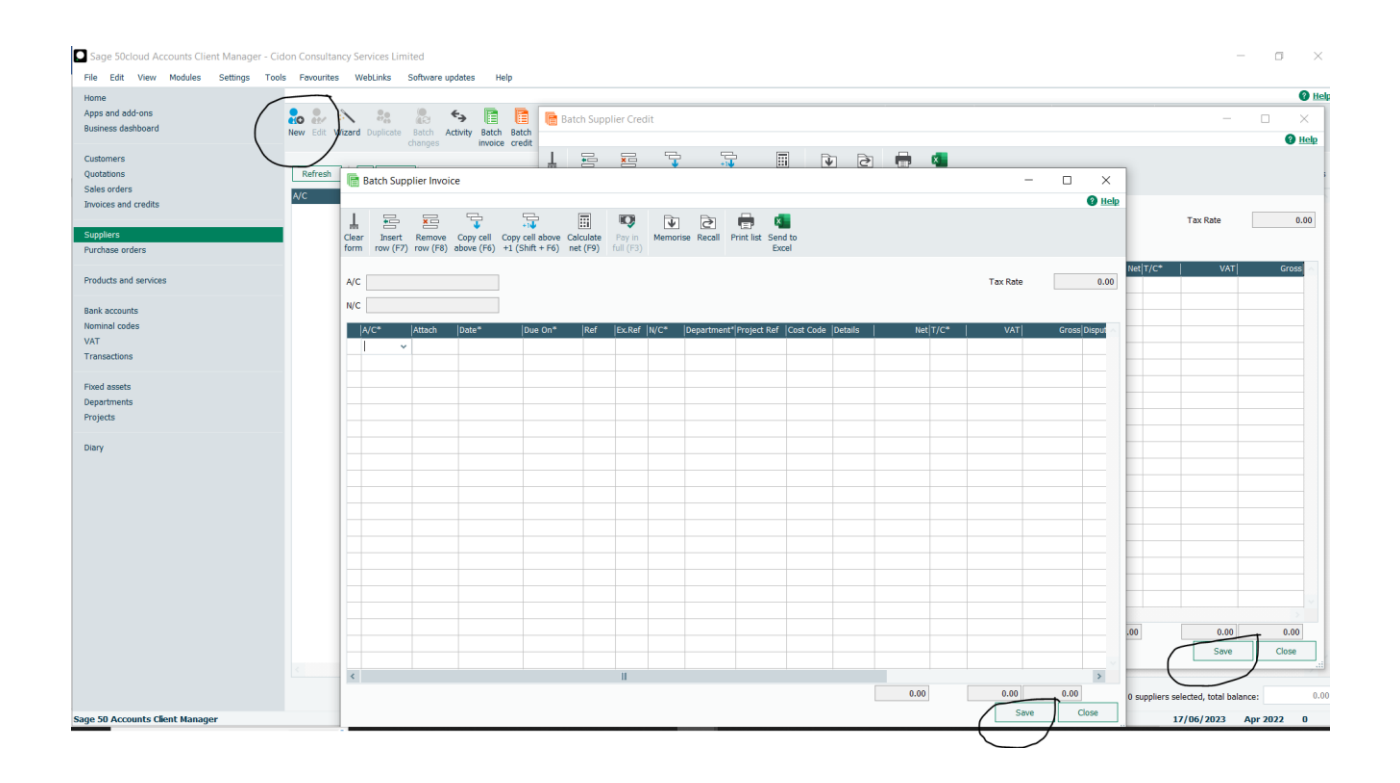

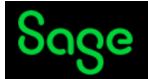

For Entering Purchase Order:

#### Step 1: Select Purchase Orders from quick Menu.

#### Step 2: Click on New>Enter details>Save.

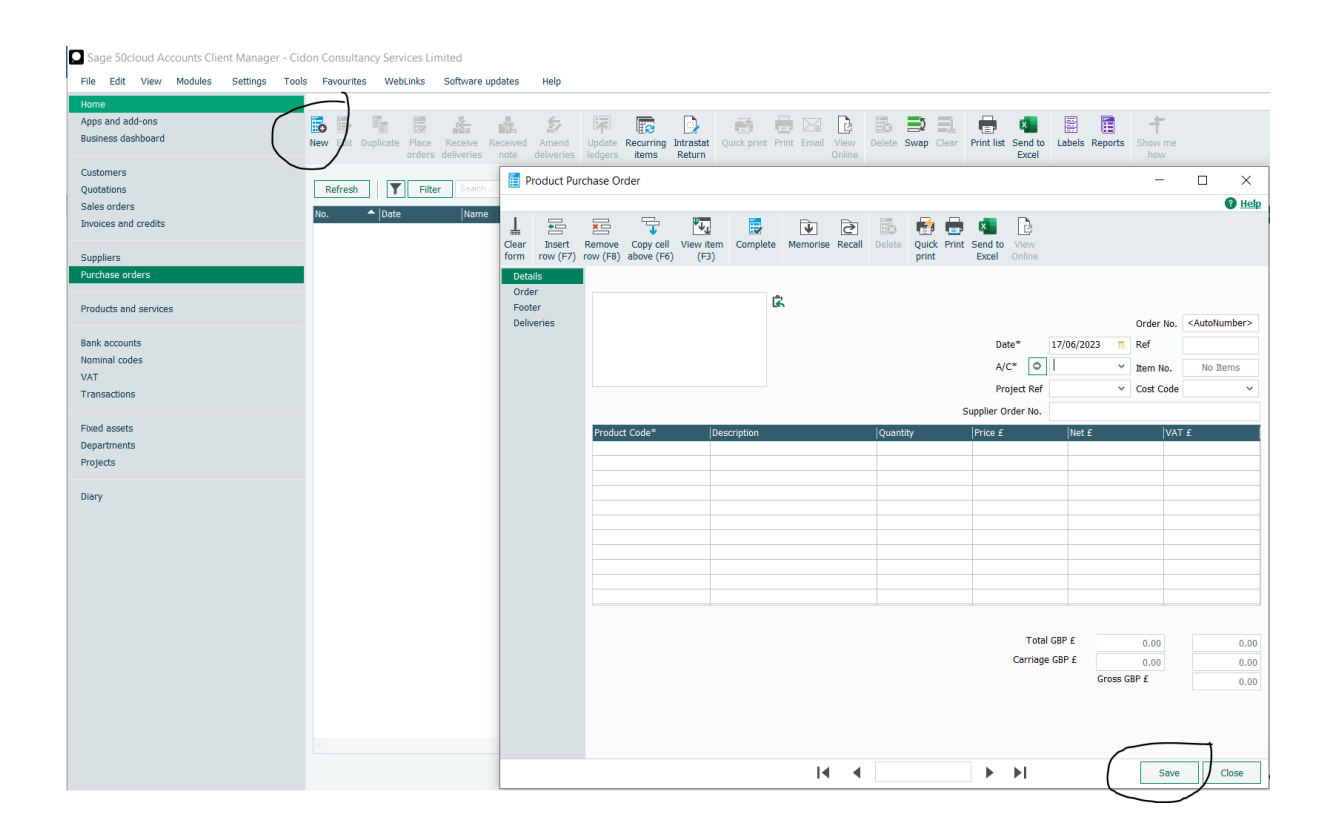

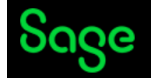

#### <u>The following information is available from Purchase Unit, and you need to update Sage 50</u> <u>accordingly. (Period April 22 to Jun 22)</u>

Enter below Supplier Invoices from Purchase Day Book – i) Please use the nominal codes given in the description ii) Select T9 as Tax Code for Building Insurance

| Date of<br>Invoice (Tax<br>date) | Inv. No     | A/C No. | Supplier<br>Name                  | Description                                                 | Net (£) | Vat (£)<br>(20%) | Gross Total<br>(£) |
|----------------------------------|-------------|---------|-----------------------------------|-------------------------------------------------------------|---------|------------------|--------------------|
| 15/04/2022                       | CID258      | CON001  | Concept<br>Stationery<br>Supplies | Printing<br>papers -<br>Selection<br>Pack &<br>other (7500) | 86.40   | 17.28            | 103.68             |
| 10/05/2022                       | 654/05-20   | MCN001  | McNally<br>Computer<br>Supplies   | Router &<br>Cabling<br>(7701)                               | 1000.00 | 200.00           | 1200.00            |
| 13/05/2022                       | INS/564/20  | MEA001  | Mears<br>Insurance                | Building<br>Insurance<br>(7104)                             | 585.00  | 0.00             | 585.00             |
| 01/06/2022                       | NBL/4488/20 | NEW001  | Newtown<br>Builders Ltd           | Repairs (7800)                                              | 2500.00 | 500.00           | 3000.00            |
| 15/06/2022                       | MOT/12/20   | QUA001  | Quality<br>Motors                 | Motor<br>Servicing<br>(7304)                                | 582.50  | 116.50           | 699.00             |
| 30/06/2022                       | NBL/4491/20 | NEW001  | Newtown<br>Builders Ltd           | Repairs (7800)                                              | 1250.00 | 250.00           | 1500.00            |

3 c) Enter below Supplier Credit Notes from Purchase Day Book

- i) Apply Nominal codes given in the description.
- ii) Select T9 for Building Insurance

| Date of Credit<br>Note (Tax<br>date) | CN No.    | A/C No | Supplier<br>Name                  | Description                                              | Net (£) | Vat (£)<br>(20%) | Gross Total<br>(£) |
|--------------------------------------|-----------|--------|-----------------------------------|----------------------------------------------------------|---------|------------------|--------------------|
| 15/04/2022                           | CN/04-20  | CON001 | Concept<br>Stationery<br>Supplies | Rubber<br>Bands -<br>Selection<br>Pack (200) –<br>(7500) | 20.00   | 4.00             | 24.00              |
| 10/05/2022                           | CN/156/20 | MCN001 | McNally<br>Computer<br>Supplies   | Router &<br>Cabling<br>(7701)                            | 500.00  | 100.00           | 600.00             |
| 13/06/2022                           | CN/236/20 | MEA001 | Mears<br>Insurance                | Building<br>Insurance<br>(7104)                          | 125.00  | 0.00             | 125.00             |

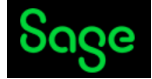

#### d) Entering Sales (Customer Invoice), Sales Credit Note, Sales Order

Step 1: Select Customers tab from quick menu.

Step 2: Select Batch Invoice and Batch Credit respectively. (See below screen)

Step 3: After Entering the Invoices and credits – Click on Save

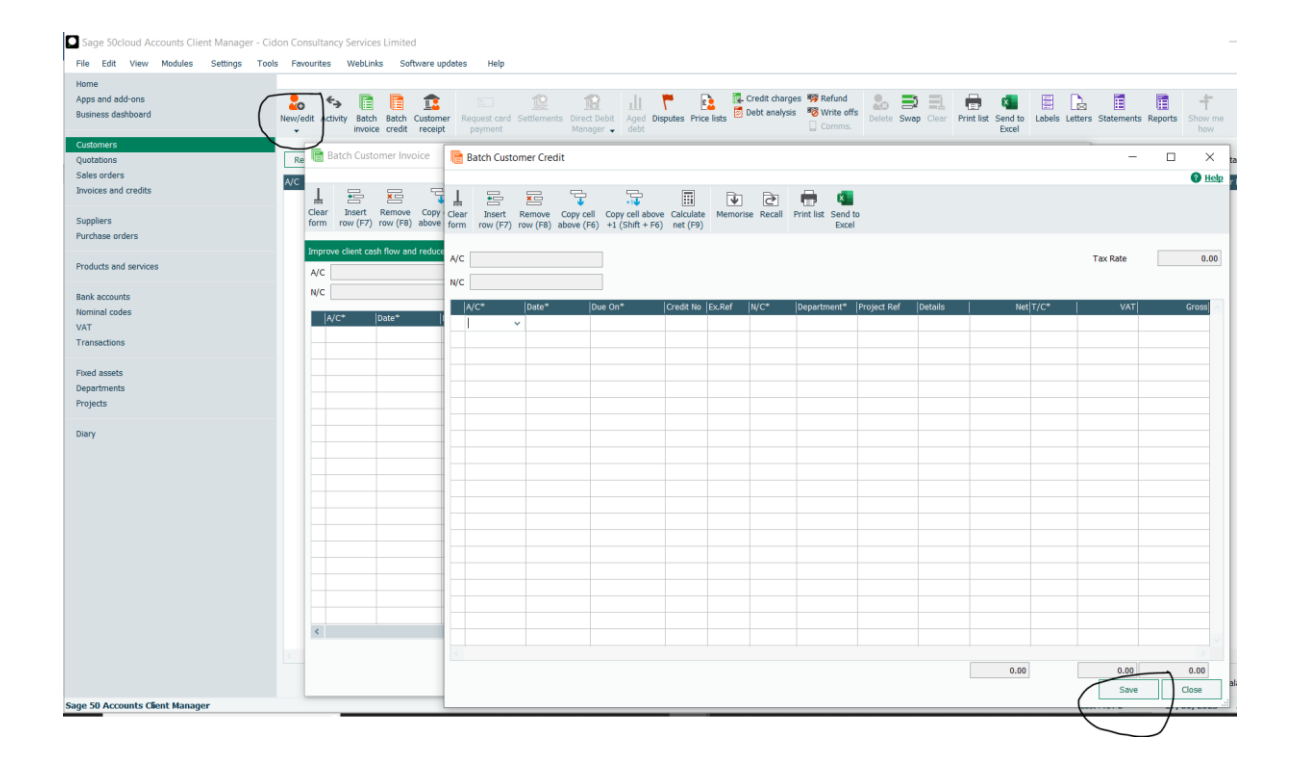

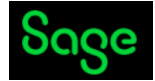

For Entering Sales Order:

Step 1: Select Sales Orders from quick Menu.

Step 2: Click on New>Enter details>Save.

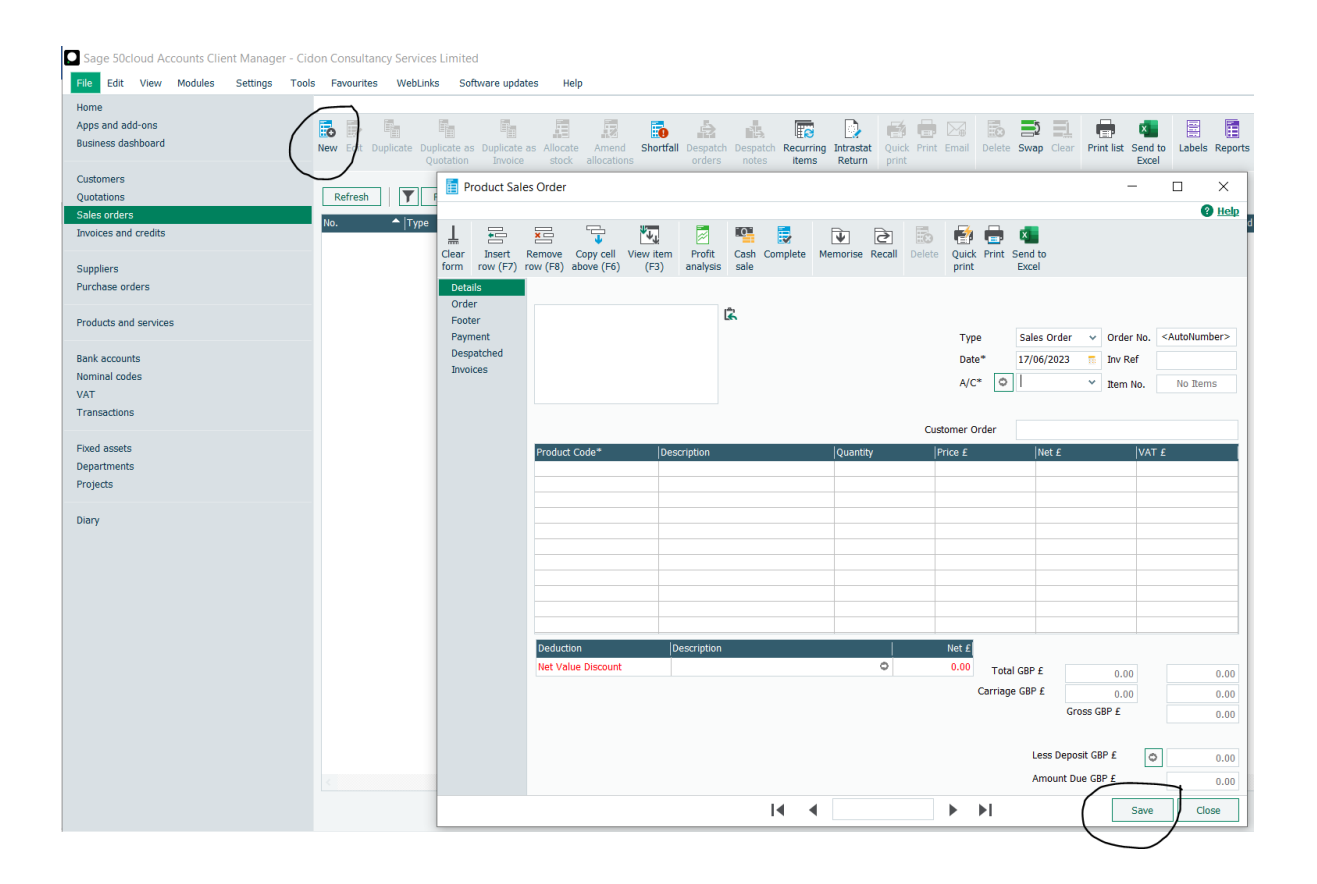

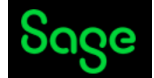

#### <u>The following information is available from Sales Unit, and you need to update Sage</u> <u>50 accordingly. (Period April 22 to Jun 22)</u>

Enter below Customer Invoices from Sales Day Book -

- i) Please rename/create the new nominal codes given in the description.
- ii) Use "Sales" as Department for all the Invoices.
- Please refer Project List from Task 3(b)and apply to below respective customer Invoices Enter below Customer Invoices from Sales Day Book.

| INV.<br>Number/Date<br>of Invoice (Tax<br>date) | A/C NO | Customer Name                      | Description                         | Net (£) | Vat (£)<br>(20%) | Gross<br>Total (£) |
|-------------------------------------------------|--------|------------------------------------|-------------------------------------|---------|------------------|--------------------|
| 001/22-23<br>1/04/2022                          | KDR001 | KDR Engineering                    | Consultancy services (4000)         | 3500.00 | 700.00           | 4200.00            |
| 002/22-23<br>16/04/2022                         | FLU001 | Fluur Natural Gas                  | Designing<br>work (4001)            | 3500.00 | 700.00           | 4200.00            |
| 003/22-23<br>19/04/2022                         | A1D001 | A1 Design Services                 | Support and services (4002)         | 5000.00 | 1000.00          | 6000.00            |
| 004/22-23<br>25/04/2022                         | FRE001 | Fred Briant                        | Consultancy<br>work (4003)          | 5000.00 | 1000.00          | 6000.00            |
| 005/22-23<br>22/05/2022                         | COM001 | Compton Limited, UK                | Training<br>(4004)                  | 855.00  | 171.00           | 1026.00            |
| 006/22-23<br>30/06/2022                         | JOH001 | Johnson Design &<br>Build Partners | Designing<br>Project work<br>(4005) | 1250.00 | 250.00           | 1500.00            |

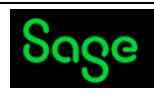

Sales Invoices (Range 001 to 006)

| <b>Tax point Date</b><br>01/04/2022<br>Due Date<br>30/04/2022 | <b>INVOICE NO.</b><br>001/22-23                                     | Cidon Consul<br>Limited<br>205, Busines<br>Business R<br>EC12 8UW<br>208655<br>Email:Acco<br>Website: w<br>Vat reg. nu | tancy Services<br>ess Park<br>coad, London<br>52336<br>unts@oneed.co.uk<br><u>ww.onees.com</u><br>mber 159753456 |
|---------------------------------------------------------------|---------------------------------------------------------------------|----------------------------------------------------------------------------------------------------|----------------------------------------------------------------------------------------------------|
| INVOICE TO<br>KDR Engineering<br>London<br>United Kingdom     |                                                                     |                                                                                                    |                                                                                                    |
| QUANTITY                                                      | DESCRIPTION                                                         | UNIT PRICE                                                                                                    | LINE TOTAL                                                                                                    |
| Services                                                      | Consultancy services for April<br>22                                | £3500.00                                                                                                    | £3500.00                                                                                                    |
|                                                               |                                                                     | Subtotal<br>VAT@20%<br>Total                                                                                           | 3500.00<br>700.00<br>4200.00                                                                                     |
| hank you for your busine                                      | 955.                                                                |                                                                                                    |                                                                                                    |
| lease make all payments<br>ank Account no. 159456             | payable to Cidon Consultancy Services<br>23 Bank sort code 12-00-54 | s Limited                                                                                                    |                                                                                                    |
| ompany reg. number: 12                                        | 2856347                                                             |                                                                                                    |                                                                                                    |

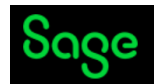

| <b>Tax point Date</b><br>16/04/2022<br>Due Date<br>15/05/2022 | <b>INVOICE NO.</b><br>002/22-23                                        | Cidon Consul<br>Limited<br>205, Busines<br>Business R<br>EC12 8UW<br>208655<br>Email:Acco<br>Website: w<br>Vat reg. nu | tancy Services<br>ess Park<br>toad, London<br>52336<br>punts@oneed.co.uk<br><u>ww.onees.com</u><br>mber 159753456 |
|---------------------------------------------------------------|------------------------------------------------------------------------|----------------------------------------------------------------------------------------------------|----------------------------------------------------------------------------------------------------|
| INVOICE TO<br>Fluur Natural Gas<br>London<br>United Kingdom   |                                                                        |                                                                                                    |                                                                                                    |
| QUANTITY                                                      | DESCRIPTION                                                            | UNIT PRICE                                                                                                    | LINE TOTAL                                                                                                    |
| Services                                                      | Consultancy services for Apri<br>22                                    | I 3500.00                                                                                                    | £3500.0                                                                                                    |
|                                                               |                                                                        | Subtotal<br>VAT@20%<br>Total                                                                                           | 3500.00<br>700.00<br>4200.00                                                                                      |
| Thank you for your busin                                      | ess.                                                                   |                                                                                                    |                                                                                                    |
| Please make all payment<br>Bank Account no. 159456            | s payable to Cidon Consultancy Services<br>523 Bank sort code 12-00-54 | Limited                                                                                                    |                                                                                                    |
| Company reg. number: 1                                        | 2856347                                                                |                                                                                                    |                                                                                                    |
|                                                               |                                                                        |                                                                                                    |                                                                                                    |

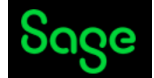

| <b>Tax point Date</b><br>19/04/2022<br>Due Date<br>18/05/2022          | <b>INVOICE NO.</b><br>003/22-23                     | Cidon Consul<br>Umited<br>205, Busine<br>Business R<br>EC12 8UW<br>208659<br>Email:Acco<br>Website: w<br>Vat reg. nu | tancy Services<br>ess Park<br>Road, London<br>52336<br>punts@oneed.co.uk<br><u>ww.onees.com</u><br>mber 159753456 |
|------------------------------------------------------------------------|-----------------------------------------------------|----------------------------------------------------------------------------------------------------|----------------------------------------------------------------------------------------------------|
| INVOICE TO                                                             |                                                     |                                                                                                    |                                                                                                    |
| A1 Design Services<br>London<br>United Kingdom                         |                                                     |                                                                                                    |                                                                                                    |
| A1 Design Services<br>London<br>United Kingdom<br>QUANTITY             | DESCRIPTION                                         | UNIT PRICE                                                                                                    | LINE TOTAL                                                                                                    |
| A1 Design Services<br>London<br>United Kingdom<br>QUANTITY<br>Services | DESCRIPTION<br>Consultancy services for April<br>22 | UNIT PRICE<br>5000.00                                                                                                | LINE TOTAL<br>£5000.00                                                                                            |

Company reg. number: 12856347

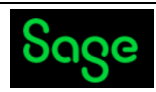

| <b>Tax point Date</b><br>25/04/2022<br>Due Date<br>24/05/2022 | e INVOICE NO.<br>004/22-23                                                | Cidon Consult<br>Limited<br>205, Busines<br>Business R<br>EC12 8UW<br>208655<br>Email:Accol<br>Website: W<br>Vat reg. nur | exancy Services<br>ess Park<br>oad, London<br>22336<br>unts@oneed.co.uk<br>ww.onees.com<br>mber 159753456 |
|---------------------------------------------------------------|---------------------------------------------------------------------------|----------------------------------------------------------------------------------------------------|----------------------------------------------------------------------------------------------------|
| INVOICE TO<br>Fred Briant<br>London<br>United Kingdom         |                                                                           |                                                                                                    |                                                                                                    |
| QUANTITY                                                      | DESCRIPTION                                                               | UNIT PRICE                                                                                                    | LINE TOTAL                                                                                                |
| Services                                                      | Consultancy services for May                                              | 22 5000.00                                                                                                    | £5000.00                                                                                                  |
|                                                               |                                                                           | Subtotal<br>VAT@20%<br>Total                                                                                              | 5000.00<br>1000.00<br>6000.00                                                                             |
| Thank you for your bus                                        | iness.                                                                    |                                                                                                    |                                                                                                    |
| Please make all payme<br>Bank Account no. 1594                | nts payable to Cidon Consultancy Services<br>5623 Bank sort code 12-00-54 | s Limited                                                                                                    |                                                                                                    |
|                                                               |                                                                           |                                                                                                    |                                                                                                    |

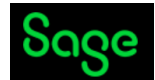

| 22/05/2022<br>Due Date<br>21/06/2022                     | 005/22-23                                                       | Cidon Consul<br>Limited<br>205, Busine<br>Business F<br>EC12 8UW<br>208659<br>Email:Acco<br>Website: w<br>Vat reg. nu | tancy Services<br>ess Park<br>toad, London<br>52336<br>punts@oneed.co.uk<br><u>ww.onees.com</u><br>mber 159753456 |
|----------------------------------------------------------|-----------------------------------------------------------------|----------------------------------------------------------------------------------------------------|----------------------------------------------------------------------------------------------------|
| NVOICE TO<br>Compton Limited<br>London<br>United Kingdom |                                                                 |                                                                                                    |                                                                                                    |
| QUANTITY                                                 | DESCRIPTION                                                     | UNIT PRICE                                                                                                    | LINE TOTAL                                                                                                    |
| Services                                                 | Consultancy services for May<br>and June 22                     | 855.00                                                                                                    | £855.00                                                                                                    |
|                                                          |                                                                 | Subtotal<br>VAT@20%<br>Total                                                                                          | 855.00<br>171.00<br>1026.00                                                                                       |
| hank you for your business                               |                                                                 |                                                                                                    |                                                                                                    |
| lease make all payments p<br>ank Account no. 15945623    | ayable to Cidon Consultancy Services<br>Bank sort code 12-00-54 | Limited                                                                                                    |                                                                                                    |
|                                                          |                                                                 |                                                                                                    |                                                                                                    |

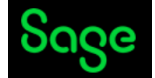

| I | Ν | ٧ | 0 | ŀ | С | Е |
|---|---|---|---|---|---|---|
|   |   |   |   |   |   |   |

| Tax point Date |
|----------------|
| 30/06/2022     |
| Due Date       |
| 29/07/2022     |

**INVOICE NO.** 006/22-23

Cidon Consultancy Services Limited 205, Business Park Business Road, London EC12 8UW Source 2086552336 Email:Accounts@oneed.co.uk Website: www.onees.com Vat reg. number 159753456

#### INVOICE TO

Johnson Design and Build Partners London United Kingdom

| QUANTITY                                     | DESCRIPTION                                                                   | UNIT PRICE                   | LINE TOTAL                   |
|----------------------------------------------|-------------------------------------------------------------------------------|------------------------------|------------------------------|
| Services                                     | Consultancy services for June<br>22                                           | e 1250.00                    | £1250.00                     |
|                                              |                                                                               | Subtotal<br>VAT@20%<br>Total | 1250.00<br>250.00<br>1500.00 |
| hank you for your b                          | usiness.                                                                      |                              |                              |
| Please make all payn<br>Bank Account no. 159 | nents payable to Cidon Consultancy Services<br>945623 Bank sort code 12-00-54 | s Limited                    |                              |
|                                              |                                                                               |                              |                              |
| Company reg. numbe                           | er: 12856347                                                                  |                              |                              |

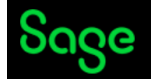

#### 4. Fixed Assets

a) Entering Fixed Assets (Asset Register)

Step 1: Click on Fixed Assets

Step 2: Click on New (see screen below)

| File   | Edit     | View      | Modules | Settings | Tools | Favourites   | Web     | Links   | Software     | updates       | Help      |          |       |            |          |         |          |
|--------|----------|-----------|---------|----------|-------|--------------|---------|---------|--------------|---------------|-----------|----------|-------|------------|----------|---------|----------|
| Home   | e        |           |         |          |       |              |         |         |              |               |           |          |       |            |          |         |          |
| Apps   | and ac   | d-ons     |         |          | (     | 6 🔿 🛛        |         | R       | <b>`</b>     | Ś             | 0         | <u> </u> |       |            | ×        | Ē       | - +      |
| Busin  | iess da: | shboard   |         |          | N     | lew Edit Du  | plicate | Batch   | Valuation    | Disposal      | Delete    | Swap     | Clear | Print list | Send to  | Reports | Show me  |
| Custo  | omers    |           |         |          |       |              |         |         |              |               |           |          |       |            | EAGEI    |         |          |
| Quot   | ations   |           |         |          |       | Refresh      |         |         |              |               |           |          |       |            |          |         |          |
| Sales  | s orders | ;         |         |          |       | Asset Refere | nce     |         |              | <b>^</b>      | Descripti | on       |       |            |          |         |          |
| invoi  | ces and  | credits   |         |          |       |              |         |         |              |               |           |          |       |            |          |         |          |
| Supp   | liers    |           |         |          |       |              | 1       | 🏷 Asse  | t Record     |               |           |          |       |            | _        |         | ×        |
| Purch  | hase or  | ders      |         |          |       |              |         |         |              |               |           |          |       |            |          |         | (2) Help |
|        |          |           |         |          |       |              |         | T       | $\mathbf{G}$ |               |           |          |       |            |          |         |          |
| Produ  | ucts an  | d service | s       |          |       |              |         | Clear [ | elete        |               |           |          |       |            |          |         |          |
| Bank   | accour   | ts        |         |          |       |              |         | form    | _            |               |           |          |       |            |          |         |          |
| Nomi   | inal cod | es        |         |          |       |              |         | Posting |              | Asset         |           | 1        |       | ~          |          |         |          |
| VAT    |          |           |         |          |       |              |         |         |              |               |           |          |       |            |          |         |          |
| Fran   | saction  | 5         |         |          |       |              |         |         |              | Description   |           |          |       |            |          |         |          |
| Fixed  | assets   |           |         |          |       |              |         |         |              |               |           |          |       |            |          |         |          |
| )epa   | rtment   | 5         |         |          |       |              |         |         |              |               |           |          |       |            |          |         |          |
| roje   | ects     |           |         |          |       |              |         |         |              | Serial Numb   | er        |          |       |            |          |         |          |
| Diam   |          |           |         |          |       |              |         |         |              | Leastion (For | nlavaa    |          |       |            |          |         |          |
| Jiai y |          |           |         |          |       |              |         |         |              | Location/En   | pioyee    |          |       |            |          |         |          |
|        |          |           |         |          |       |              |         |         |              | Date          |           | 17/06    | /2023 | Supp       | lier A/C |         | *        |
|        |          |           |         |          |       |              |         |         |              | Assets        |           | 1        |       |            |          |         | ~        |
|        |          |           |         |          |       |              |         |         |              |               |           |          |       |            |          |         |          |
|        |          |           |         |          |       |              |         |         |              |               |           |          |       |            |          |         |          |
|        |          |           |         |          |       |              |         |         |              |               |           |          |       |            |          |         |          |
|        |          |           |         |          |       |              |         |         |              |               |           |          |       |            | _        |         |          |

Fixed Asset List

Cidon Consultancy Services have maintained Fixed asset Register on Excel and would like to move on Sage 50 cloud account from April 22 onwards. Please record below assets on Sage 50 Cloud, ignore the depreciation exercise for this task.

|                |          |                    |          | Depreciation             |          |
|----------------|----------|--------------------|----------|--------------------------|----------|
| Refn:          | K562FTF  | Category:          | 1        | Rate:                    | 10.00    |
| Description 1: | HP 316   | Department:        | 4        | Cost Price:              | 5850.00  |
| Description 2: | Printer  | Bal Sheet N/C:     | 0031     | Net Book Value:          | 5850.00  |
| Date           | 1.4.2022 | Profit & Loss N/C: | 8004     | Next<br>Depreciation:    | 48.75    |
| Serial No:     | K562FTF  | Supplier A/C:      | MCN001   | Depreciation to<br>Date: | 585.00   |
|                |          | Depreciation Type: | Straight | Total<br>Depreciation:   | 585.00   |
|                |          |                    |          |                          |          |
|                |          |                    |          | Depreciation             |          |
| Refn:          | M401HCN  | Category:          | 2        | Rate:                    | 8.00     |
| Description 1: | BMW316SI | Department:        | 5        | Cost Price:              | 16500.00 |
| Date           | 1.1.2023 | Bal Sheet N/C:     | 0051     | Net Book Value:          | 15290.00 |
|                |          | Profit & Loss N/C: | 8003     | Next<br>Depreciation:    | 110.00   |
| Serial No:     | M401HCN  | Supplier A/C:      | QUA001   | Depreciation to<br>Date: | 1210.00  |
|                |          | Depreciation Type: | Straight | Total<br>Depreciation:   | 1210.00  |

# Sage

| Refn:          | M844KFT        | Category:          | 2        | Depreciation<br>Rate:    | 6.00    |
|----------------|----------------|--------------------|----------|--------------------------|---------|
| Description 1: | Peugeot<br>106 | Department:        | 1        | Cost Price:              | 6495.00 |
| Date           | 1.3.2023       | Bal Sheet N/C:     | 0051     | Net Book Value:          | 6137.72 |
| Description 3: |                | Profit & Loss N/C: | 8003     | Next<br>Depreciation:    | 32.42   |
| Serial No:     | M844KFT        | Supplier A/C:      | QUA001   | Depreciation to<br>Date: | 357.28  |
|                |                | Depreciation Type: | Straight | Total<br>Depreciation:   | 357.28  |
|                |                |                    |          |                          |         |

#### 5. Bank Payments and Receipts

#### a) Entering Bank Payments, Bank Receipts

#### Step 1: Select Bank Accounts Tab

#### Step 2: Select Payment>on the drop-down option>Select Bank Payment

#### Step 3: Enter Details >Save.

| Sage 50cloud Accounts Client Manager -                                    | Cidon Consultancy        | Services Limited                      | dates Heln                                             |                                              |                                                  |                                                                                                    |                                   |                                               |
|---------------------------------------------------------------------------|--------------------------|---------------------------------------|--------------------------------------------------------|----------------------------------------------|--------------------------------------------------|----------------------------------------------------------------------------------------------------|-----------------------------------|-----------------------------------------------|
| Home<br>Apps and add-ons<br>Business dashboard<br>Customers<br>Quotations | New/edit Activity        | Bank Reconcile Bank<br>feeds transfer | Supplier Batch supplie<br>payment payment              | Bank<br>payment refund                       | ances Customer<br>receipt receipt refut          | ler Recurring Cash Depos<br>nd items register cash                                                                                                    | at Cash flow Download<br>receipts | Clear Print list Send to Excel                |
| Sales orders<br>Invoices and credits                                      | A/C<br>1200              |                                       | Name<br>National Business Bank                         | k Current Account                            | Bank feed e<br>No                                | nabled?                                                                                                    | Inactive                          |                                               |
| Suppliers<br>Purchase orders                                              | 1210<br>1220<br>1230     |                                       | Bank Deposit Ac<br>Building Society<br>Petty Cash Acco | Bank Receipts                                |                                                  |                                                                                                    |                                   | - 🗆 🗙                                         |
| Products and services<br>Bank accounts<br>Nominal codes<br>VAT            | 1235<br>1240 1<br>1250 C | Bank Payments                         | Remove Copy (<br>row (F8) above (<br>Bank              | Pay by Insert Remov<br>card row (F7) row (F8 | e Copy cell Copy cell above (F6) +1 (Shift + F6) | Calculate<br>net (F9)                                                                                                    | Print list Send to<br>Excel       |                                               |
| Transactions<br>Fixed assets<br>Departments<br>Projects                   | E                        | 3ank National Business E              | lank Current Ban                                       | k*  Date*  R<br>00 ✓ 21/06/2023              | ef Ex.Ref  N/C*                                  | Departmen Project Ref<br>0                                                                                                    | Details Net T/C*                  | Tax         Gross           0.00         0.00 |
| Diary                                                                     |                          | Bank* Date* 1200 21/06/2023           | Ref Ex.R                                               |                                              |                                                  | Image: Constraint of the second second sec |                                   |                                               |
|                                                                           | -                        | <                                     |                                                        |                                              |                                                  |                                                                                                    | 0.00                              | 0.00 0.00 Save Close                          |
|                                                                           | <                        |                                       |                                                        |                                              |                                                  | Save                                                                                                    | Close                             |                                               |

- Mr. Robert (Director) has asked you to set up a payment for Corporation Tax (N/C 2110) for 31.5.2022 amt. £8,500.00 (Tax code T9) via online banking on Business current A/C and to be entered on Sage 50 Cloud Accounts – Please enter as a bank payment without posting it to the Supplier Ledger.
- While doing Bank Reconciliation, you have noticed on the Business Current A/C statement that the bank interest has been credited to Business Current Account £25.00 (Tax code T9) dated 30.04.2022 – Please enter as a bank receipt (N/C 4900) without posting it to customer ledger.

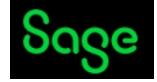

#### b) Internal Bank Transfer/Petty Cash Transfer/CC Payment

#### Step 1: Select Bank Account

Step 2: Select Bank Transfer>Enter details>Save.

| File Edit View Modules Settings                                           | Tools Favourites     | WebLinks Softwar                                     | e updates Help                                                                |                                                       |                                    |                                    |                                 |                                     |              |                    |
|---------------------------------------------------------------------------|----------------------|------------------------------------------------------|-------------------------------------------------------------------------------|-------------------------------------------------------|------------------------------------|------------------------------------|---------------------------------|-------------------------------------|--------------|--------------------|
| Home<br>Apps and add-ons<br>Business dashboard<br>Customers<br>Quotations | New/edit Activity    | Bank Reconcile Bark training                         | Supplier Batch si<br>payment paym                                             | Jpplier Bank Customer<br>nent payment refund          | Remittances Customer<br>receipt    | Bank Supplier Re<br>receipt refund | curring Cash D<br>tems register | Deposit Cash flow Download receipts | Delete Clear | Print list Se<br>E |
| Sales orders<br>Invoices and credits                                      | A/C<br>1200<br>1210  |                                                      | <ul> <li>Name</li> <li>National Business</li> <li>Bank Deposit Acc</li> </ul> | Bank Current Account                                  |                                    | Bank feed enabled                  | ?                               | Inactive                            |              |                    |
| Suppliers<br>Purchase orders                                              | 1220<br>1230<br>1235 | Bank Transfe                                         | Building Society /                                                            | Account                                               |                                    | No                                 |                                 |                                     | - 0          | ) X                |
| Bank accounts<br>Nominal codes<br>VAT<br>Transactions                     | 1250                 | Clear Insert F<br>form row (F7) r<br>From:1200 Natio | temove Copy cell Cc<br>ww (F8) above (F6) +:<br>nal Business Bank Curre       | rit<br>y cell above<br>(Shift + F6)<br>Memorise<br>nt | Recall Print Send to<br>list Excel |                                    |                                 |                                     |              |                    |
| Fixed assets<br>Departments<br>Projects                                   |                      | From*<br>1200                                        | \To*<br>♥                                                                     | Date* / /                                             | Ref                                | Ex.Ref                             | Details                         | Department 0                        | Payment      | Amount*            |
| Diary                                                                     |                      | <pre></pre>                                          |                                                                               |                                                       |                                    |                                    |                                 |                                     |              |                    |

#### Director has requested you to do following bank transfers via online banking and update Sage accordingly:

- 1) Please transfer £150 to Petty cash Account from Bank Current Account dated 28.04.2022.
- 2) He has also informed you that he has started a Saving A/C with National Bank and would like to set up a transfer of £500 p.m. commencing from 1.5.2022, also record it for 1.6.2022.
- 3) Transfer to Business Credit Card amt. £1,250.00 dated 5.5.2022 (as it is a DD from Bank, update sage only)

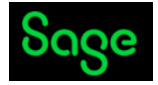

# c) Entering/receiving Customer Receipts and Refunds and Entering /Allocating Supplier Payments and Refunds

Entering Customer Receipts on Bank Account (see screenshot below)

Step 1: Select Bank Accounts

Step 2: Select Customer Receipt

Step 3: Complete Customer receipt details>Save.

| Sage 50cloud Accounts Client Manager - C       | idon Consultancy Services | imited                                                                                                    |
|------------------------------------------------|---------------------------|----------------------------------------------------------------------------------------------------|
| File Edit View Modules Settings To             | ols Favourites WebLinks   | Software updates Help                                                                                                    |
| Home<br>Apps and add-ons<br>Business dashboard | New/edit Activity Bank Re | 😰 🏂 🖾 👆 🚉 💔 🔝 வ ன ன ன ன ன ன ன ன ன ன ன ன ன                                                                                                    |
| Customers                                      |                           |                                                                                                    |
| Quotations<br>Sales orders                     | Refresh                   | 😰 Customer Receipt - National Business Bank Current Account - 🗆 🗙                                                                                                    |
| Invoices and credits                           | A/C<br>1200               |                                                                                                    |
| Suppliers<br>Purchase orders                   | 1210<br>1220<br>1230      | Clear Pay by Pay in Witzard Automatic Department, Print list Send to from core full(f2)                                                                                   |
|                                                | 1235                      | Improve client cash flow and reduce practice overheads with Direct Debits and Card Payments. Find out more X                                                              |
| Products and services                          | 1250                      | Bank Details Customer Details Receipt Details                                                                                                    |
| Bank accounts                                  |                           | Bank A/C 1200 V Account* V Date* 21/06/2023 T                                                                                                    |
| Nominal codes<br>VAT                           |                           | Name National Business Bank Name Reference                                                                                                    |
| Transactions                                   |                           | Balance 0.00 Balance 0.00 Ex. Reference                                                                                                    |
| Fixed assets<br>Departments                    |                           | Amount 0.00 B                                                                                                    |
| Projects                                       |                           | Show         All         Y         Fro         / /          To         / /          Ti         Use traveloc/Credit by item line                                           |
| Diary                                          |                           | No.  Type  A/C   Date   Due on  Ref   Ex.Ref   Departmer  Details   T/C   Amount £  Disputed?   Receipt £   Discount E   Discount inc. VAT?  Bank Charge A/C  Cur  Bank C |
|                                                |                           |                                                                                                    |
|                                                |                           |                                                                                                    |
|                                                |                           |                                                                                                    |
|                                                |                           |                                                                                                    |
|                                                |                           |                                                                                                    |
|                                                |                           |                                                                                                    |
|                                                |                           |                                                                                                    |
|                                                |                           |                                                                                                    |
|                                                |                           | Analysis Total 0.00                                                                                                    |
|                                                |                           | Save Close                                                                                                    |
|                                                |                           |                                                                                                    |

Enter Following Receipts on Bank 1200 and Customer Ledger

| Date of Receipt | A/C No | INV NO    | Gross Amt. | Remmi. Advice |
|-----------------|--------|-----------|------------|---------------|
| 10/04/2022      | KDR001 | 001/22-23 | 4,200.00   | R-111         |
| 25/04/2022      | FLU001 | 002/22-23 | 4,200.00   | R-112         |
| 19/05/2022      | A1D001 | 003/22-23 | 6,000.00   | R-113         |
| 22/06/2022      | COM001 | 005/22-23 | 1,026.00   | R-114         |

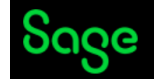

Entering Supplier Payments/Refunds on Bank Account (see screenshot below)

Step 1: Select Bank Accounts

#### Step 2: Select Payments>on dropdown list select Supplier Payment

Step 3: Complete Supplier payment details>Save.

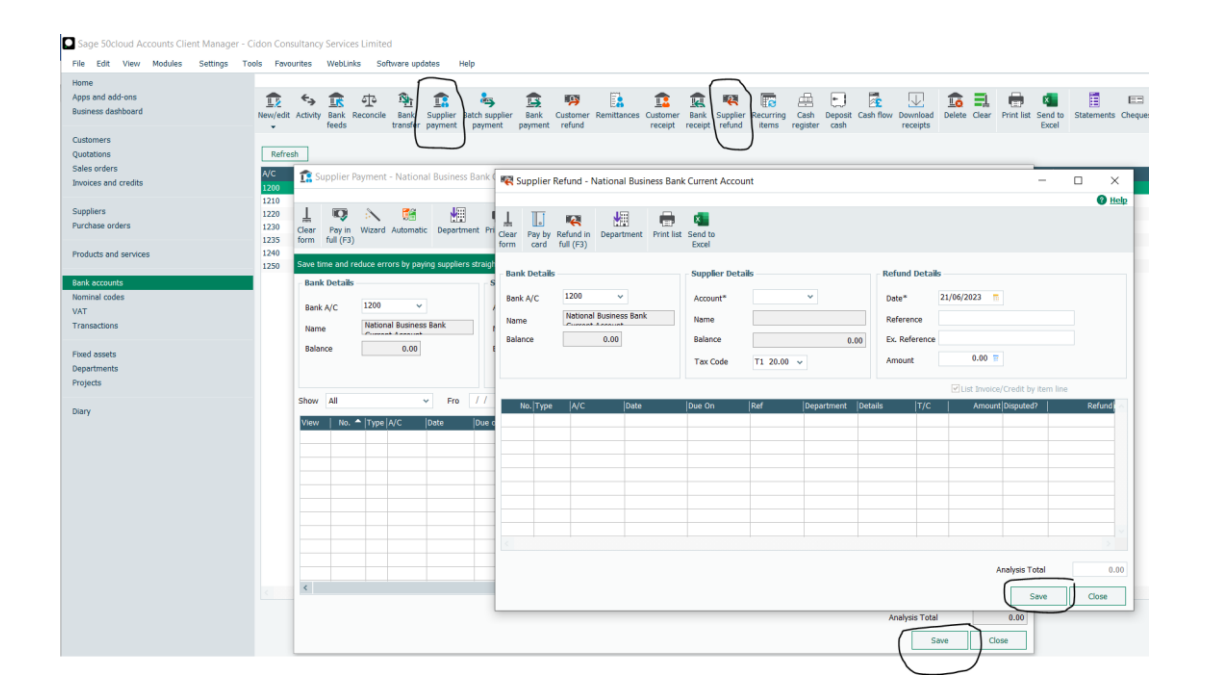

Enter following Supplier Payments as a batch (Apply Credit Note to CON001 and MEA001)

| Supplier Name        | A/C No | INV No     | Date of    | Gross Amt. | Bacs Payment Ref. |
|----------------------|--------|------------|------------|------------|-------------------|
|                      |        |            | payment    |            |                   |
| Concept Stationery   | CON001 | CID-258    | 25/04/2022 | 79.68      | 10020/23          |
| Mears Insurance      | MEA001 | INS/564-20 | 14/06/2022 | 460.00     | 10021/23          |
| Newtown Builders Ltd | NEW001 | NBL/4488   | 08/06/2022 | 3000.00    | 10022/23          |
| Quality Motors       | QUA001 | MOT/12-20  | 18/06/2022 | 699.00     | 10023/23          |

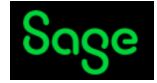

#### d) Adding Recurring items (DD/STO etc.)

See screenshot below.

Step 1: Select Bank Accounts

Step 2: Select Recurring items.

#### Step 3: Add>Enter the details>Save.

| Sage 50cloud Accounts Client Manager - | Cidon Consultancy Services Limited                                                                                                    |         |
|----------------------------------------|----------------------------------------------------------------------------------------------------|---------|
| File Edit View Modules Settings T      | ools Fevourites WebLinks Software updates Help                                                                                                    |         |
| Home                                   |                                                                                                    |         |
| Apps and add-ons                       |                                                                                                    |         |
| Business dashboard                     | New/edit Activity Bank Reconcile Bank Supplier Batch supplier Bank Customer Remittances Customer Bank Supplier Recurring Cash Deposit Cash flow Download Delete Clear Print Fedds transfer payment payment refund receipt receipt rece | nt list |
| Customers                              |                                                                                                    |         |
| Quotations                             | Refresh                                                                                                    |         |
| Sales orders                           | A/C Alame Bank feed enabled? Inactive                                                                                                    |         |
| Invoices and credits                   | 1200 National Business Bank Current Account No                                                                                                    |         |
|                                        | 1210 Bank Denosit Account No.                                                                                                    | _       |
| Suppliers                              | 1220 💽 Recurring Items —                                                                                                    | (       |
| Purchase orders                        | 1230                                                                                                    | ala     |
|                                        |                                                                                                    | -       |
| Products and services                  |                                                                                                    |         |
|                                        | 1250 Process Add Edit Delete Activity Print list Send to                                                                                                    |         |
| Bank accounts                          | Excer                                                                                                    |         |
| Nominal codes                          | Type 🔶 IAC Ref 🛛 IAC Name 🔅 Ref 🔅 Details 👘 Amount Posting Frequency (Next Posting Nade Postings Ramaining) Pd                                                                                                    |         |
| VAT                                    |                                                                                                    |         |
| Transactions                           |                                                                                                    |         |
|                                        |                                                                                                    |         |
| Fixed assets                           |                                                                                                    |         |
| Departments                            |                                                                                                    |         |
| Projects                               |                                                                                                    |         |
|                                        |                                                                                                    |         |
| Diary                                  |                                                                                                    |         |
|                                        |                                                                                                    |         |
|                                        |                                                                                                    |         |
|                                        |                                                                                                    |         |
|                                        |                                                                                                    |         |
|                                        |                                                                                                    |         |
|                                        |                                                                                                    |         |
|                                        |                                                                                                    |         |
|                                        |                                                                                                    |         |
|                                        |                                                                                                    |         |
|                                        |                                                                                                    |         |
|                                        |                                                                                                    |         |
|                                        |                                                                                                    |         |
|                                        |                                                                                                    | -       |
|                                        | Close                                                                                                    | ] [     |

Mr. Robert requested you to enable **monthly** subscription from Business Current A/C to Sage UK Ltd. for £30.00 incl. of vat (T1) commencing from 01.04.2022 and you would like to add this as a recurring entry on Sage. Please use the Nominal Code 7552 – description is monthly subscription cost.

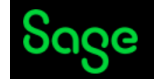

#### 6. Petty Cash

#### a) Add Petty Cash Expenses for Month 1

Entering Cash Receipts and Cash Payments on Petty cash Account – See screenshot below.

#### Step 1: Select Bank Accounts>Select Petty Cash Account

Step 2: Select Payments>Bank payments.

#### Step 3: Enter Petty cash expenses>Save.

| Sage 50cloud Accounts Client Manager<br>File Edit View Modules Settings | r- Cidon Consultancy Services Limited Tools Favourites WebLinks Software updates Help                                                                                                    |
|-------------------------------------------------------------------------|----------------------------------------------------------------------------------------------------|
| Home<br>Apps and add-ons<br>Business dashboard                          | 12 5- 12 12 12 12 12 12 12 12 12 12 12 12 12                                                                                                    |
| Customers<br>Quotations                                                 | Rafresh                                                                                                    |
| Sales orders<br>Invoices and credits                                    | AC         None         Listone         Listone <thlistone< th=""> <thlistone< th=""> <thlistone< <="" td=""></thlistone<></thlistone<></thlistone<> |
| Suppliers<br>Purchase orders                                            | 120 Baldeng Society Account L E E E F F F E E C C Cay cell above Cacides Memories Recall Print Is Send to Car Print Issent Remove Cacides Memories Recall Print Is Send to                                                                                                    |
| Products and services                                                   | 1240         National Suciences Bank         Includear 1 (only (rr/) 1 (only (re)) (above (re)) + 1 (Sink + re) (re) (rr/)         Excert           1250         Credit Card Recepts         Back Sector (Sink Arrowst         Tar Seta         2000                                                                                                    |
| Bonk accounts<br>Nominal codes<br>VAT                                   |                                                                                                    |
| Transactions                                                            | Bank*         Date*         Ref         [Sc.Ref         [WC*         Departme   reject Ref         Cost Code  Details         Met[T/C*          Tax          Gross           12241         25(06/2023)         0         0.00         0.00         0.00         0.00         0.00         0.00         0.00         0.00         0.00         0.00         0.00         0.00         0.00         0.00         0.00         0.00         0.00         0.00         0.00         0.00         0.00         0.00         0.00         0.00         0.00         0.00         0.00         0.00         0.00         0.00         0.00         0.00         0.00         0.00         0.00         0.00         0.00         0.00         0.00         0.00         0.00         0.00         0.00         0.00         0.00         0.00         0.00         0.00         0.00         0.00         0.00         0.00         0.00         0.00         0.00         0.00         0.00         0.00         0.00         0.00         0.00         0.00         0.00         0.00         0.00         0.00         0.00         0.00         0.00         0.00         0.00         0.00         0.00         0.00         0.00         0.00                                                                                                    |
| Projects                                                                |                                                                                                    |
| Diary                                                                   |                                                                                                    |
|                                                                         | 0.00 0.00                                                                                                    |
|                                                                         | Save                                                                                                    |
|                                                                         |                                                                                                    |

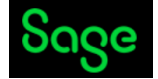

Enter Petty Cash Summary – April 2022 – Month 1 (We have made petty cash Trf. of £150.00 as on 30.04.2022)

Enter opening balance as at 01.04.2022 £706.07 (Select Bank>Petty Cash Account>Edit>Current Balance)

| Date of     | Description    | Voucher | Net    | Vat   | Total  | Category     | Running |
|-------------|----------------|---------|--------|-------|--------|--------------|---------|
| transaction |                | No      |        |       |        |              | Bal.    |
|             | Opening Bal.   |         |        |       |        |              | 856.07  |
| 1.4.2022    | Travel for     | 1120    | 170.00 | 0.00  | 170.00 | Travelling   | 686.07  |
|             | staff training |         |        |       |        |              |         |
| 1.4.2022    | Milk           | 1121    | 10.50  | 0.00  | 10.50  | Refreshments | 675.57  |
| 3.4.2022    | Refreshment    | 1121A   | 150.00 | 30.00 | 180.00 | Refreshments | 495.57  |
| 5.4.2022    | Fuel for busi. | 1122    | 255.00 | 51.00 | 306.00 | Travelling   | 189.57  |
|             | Car            |         |        |       |        |              |         |
| 10.4.2022   | Cleaning       | 1123    | 25.00  | 5.00  | 30.00  | Cleaning     | 159.57  |
|             | products       |         |        |       |        |              |         |
| 25.4.2022   | Postage        | 1124    | 10.00  | T2    | 10.00  | Postage      | 149.57  |

#### b) Enter Petty Cash Summary – Month 2

| Date of     | Description    | Voucher | Net   | Vat   | Total  | Category     | Running |
|-------------|----------------|---------|-------|-------|--------|--------------|---------|
| transaction |                | No      |       |       |        |              | Bal.    |
|             | Opening Bal.   |         |       |       |        |              | 149.57  |
| 1.5.2022    | Milk           | 1125    | 10.50 | 0.00  | 10.50  | Refreshments | 139.07  |
| 7.5.2022    | Stationery for | 1126    | 84.00 | 16.80 | 100.80 | Printing     | 38.27   |
|             | office         |         |       |       |        | Papers       |         |
| 12.5.2022   | Travel claim   | 1127    | 22.00 | 0.00  | 22.00  | Travelling   | 16.27   |
| 28.5.2022   | Postage        | 1128    | 10.00 | T2    | 10.00  | Postage      | 6.27    |

## Intermediate Level

7. Bank Reconciliation with Bank Feed

https://youtu.be/8ENhBg3Feu4

a) Monthly Bank Reconciliation of Current Account without a Bank feed

You have received a bank statement till 30.06.2022 and you would like to reconcile the bank on Sage.

Step 1: Select Bank Accounts > Reconcile (see screenshot below)

| Sage 50cloud Accounts Cli               | ent Manager - Cidon Consultar | ncy Services Limited                              |
|-----------------------------------------|-------------------------------|---------------------------------------------------|
| Home<br>Help centre<br>Apps and add-ons | New/edit Activity Bank        | Reconcile transfer - receipt receipt refund items |
| Customers                               |                               |                                                   |
| Quotations                              | A/C                           | ▲ Name                                            |
| Sales orders                            | 1200                          | National Business Bank Current Account            |
| Invoices and credits                    | 1210                          | Bank Saving Account                               |
|                                         | 1220                          | Building Society Account                          |
| Suppliers                               | 1230                          | Petty Cash Account                                |
| Purchase orders                         | 1235                          | Cash Register                                     |
|                                         | 1240                          | National Business Bank Credit Card                |
| Products and services                   | 1250                          | Credit Card Receipts                              |
| Bank accounts                           |                               |                                                   |
| Nominal codes                           |                               |                                                   |
| VAT                                     |                               |                                                   |
| Transactions                            |                               |                                                   |
| Fixed assets                            |                               |                                                   |
| Departments                             |                               |                                                   |
| Projects                                |                               |                                                   |

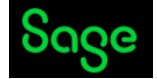

See below quarterly Bank Statement for the month end 30.06.2022.

#### National Bank St. Ann's Road

London

UK

Account name: Cidon Consultancy Services Limited

Statement period 1.4.2022 to 30.06.2022

Account Number: 15945623

Statement Ref.: 222

Sort Code: 12-00-54

Account Type: Business Current Account

| Date       | Description        | Туре | Paid in (£) | Paid out (£) | Balance (£)  |
|------------|--------------------|------|-------------|--------------|--------------|
| 01.04.2022 | Brought forward    |      |             |              | 51,254.98 cr |
| 01.04.2022 | Sage UK            | Bacs |             | 30.00        | 51,224.98 cr |
| 10.04.2022 | KDR Eng.           | Bacs | 4200.00     |              | 55,424.98 cr |
| 25.04.2022 | Concept Stationery | Bacs |             | 79.68        | 55,345.30 cr |
| 25.04.2022 | Fluur Nat. Gas     | Bacs | 4200.00     |              | 59,545.30 cr |
| 28.04.2022 | Bank Transfer      | Trf  |             | 150.00       | 59,395.30 cr |
| 0.04.2022  | Bank Interest      | CR   | 25.00       |              | 59,420.30 cr |
| 01.05.2022 | Sage UK            | Bacs |             | 30.00        | 59,390.30 cr |
| 01.05.2022 | Bank Transfer      | Trf  |             | 500.00       | 58,890.30 cr |
| 05.05.2022 | Bank Transfer      | Trf  |             | 1250.00      | 57,640.30 cr |
| 13.05.2022 | Mears Insurance    | Bacs |             | 460.00       | 57,180.30 cr |
| 19.05.2022 | A1 Design          | Bacs | 6000.00     |              | 63,180.30 cr |
| 31.05.2022 | HMRC – C. Tax      | Bacs |             | 8500.00      | 54,680.30 cr |
| 01.06.2022 | Sage UK            | Bacs |             | 30.00        | 54,650.30 cr |
| 01.06.2022 | Bank Transfer      | Trf  |             | 500.00       | 54,150.30 cr |
| 08.06.2022 | Newton Build.      | Bacs |             | 3000.00      | 51,150.30 cr |
| 18.06.2022 | Quality Motors     | Bacs |             | 699.00       | 50,451.30 cr |
| 22.06.2022 | Compton Ltd.       | Bacs | 1026.00     |              | 51,477.30 cr |
|            |                    |      |             |              |              |

#### **Required:**

- i. Enter opening balance as at 01.04.2022 £51,254.98 (Select Bank>Edit>Current Balance)
- ii. Please process the Recurring entries of Sage UK Ltd till June 2022.
- iii. Complete a bank reconciliation procedure as of 30 April 2022, May 2022, and Jun 2022.
- iv. Print a list of unreconciled payments and receipts as of 30 April, May, and Jun 2022. On the Bank Account screen>select Reports>Select unreconciled transaction>Bank report – Unreconciled >Preview>select date range>OK.
- v. Print Reconciliation Report for April, May, and Jun 2022. On the Bank Account screen>select Reports>Select reconciled transaction>Bank report – Reconciled>Preview>select date range>OK.

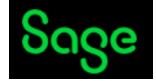

Imp. Note: Once you have matched the above statements items on Bank reconciliation screen, Click on Reconcile tab as per below. Matched Balance and Statement balance must agree, and the difference should be Zero (refer screenshot below).

| View Report Bank Bank Cust<br>history                | tomer Supplier Customer Supplier Bank<br>ceipt payment refund refund transfer | Print list Send to<br>Excel                                                        |                                                                           |                             |                                                  |                    |
|------------------------------------------------------|-------------------------------------------------------------------------------|------------------------------------------------------------------------------------|---------------------------------------------------------------------------|-----------------------------|--------------------------------------------------|--------------------|
| Save time on bank reconciliation with Ban            | nk Feeds. Find out more                                                       |                                                                                    |                                                                           |                             |                                                  | ×                  |
| Statement reference 1200 2022-06-3                   | 30 222                                                                        |                                                                                    | 1                                                                         | End date 30/06/2022 =       | End balance 514                                  | 177.30 🗉           |
| Un-matched transactions                              |                                                                               |                                                                                    |                                                                           |                             |                                                  |                    |
| Date ^                                               | No. Reference                                                                 | Details                                                                            |                                                                           | Payments                    | Receipts 🗠 Fir                                   | nd                 |
|                                                      |                                                                               |                                                                                    |                                                                           |                             |                                                  | vap                |
|                                                      |                                                                               |                                                                                    |                                                                           |                             |                                                  |                    |
|                                                      |                                                                               |                                                                                    |                                                                           |                             | ×                                                | 0.00               |
| Date                                                 | No. Reference                                                                 | Details                                                                            | Payments                                                                  | Receipts                    | Balance A                                        | Inmatch            |
| 01/06/2022<br>08/06/2022<br>18/06/2022<br>22/06/2022 | 66 DD/STO<br>56 10022/23<br>57 10023/23<br>55 R-114                           | monthly subscription cost<br>Purchase Payment<br>Purchase Payment<br>Sales Receipt | 30.00<br>3000.00<br>699.00                                                | 1026.00                     | 54150.30<br>51150.30<br>50451.30<br>51477.30     | 0.00               |
|                                                      |                                                                               |                                                                                    |                                                                           |                             |                                                  |                    |
|                                                      |                                                                               |                                                                                    |                                                                           |                             | 5                                                | <b>Nap</b><br>lear |
| Matched transactions                                 |                                                                               |                                                                                    |                                                                           |                             |                                                  |                    |
| Book Balance<br>51477.30                             |                                                                               |                                                                                    | Total Payments         Total Receipts           15228.68         15451.00 | Matched Balance<br>51477.30 | e – Statement Balance = Difference<br>0 51477.30 | e<br>0.00          |
|                                                      |                                                                               |                                                                                    |                                                                           | Save p                      | orogress Reconcile                               | Close              |

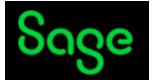

#### b) Monthly Bank Reconciliation of Petty Cash Account

Step 1: Select Bank Accounts>Petty Cash>Reconcile (see screenshotbelow)

| Sage 50cloud Accounts Client Manager -         | idon Consultancy Services Limited                                                                                                    |
|------------------------------------------------|----------------------------------------------------------------------------------------------------|
| File Edit View Modules Settings T              | ols Favourites WebLinks Software updates Help                                                                                                    |
| Home<br>Apps and add-ons<br>Business dashboard | 12 5 12 12 12 12 12 12 12 12 12 12 12 12 12                                                                                                    |
| Customers<br>Quotations<br>Sales orders        | Refresh                                                                                                    |
| Invoices and credits                           | A/C Name Bank teed enabled? Inactive                                                                                                    |
| anoices and a colla                            | 1200 National Business Bank Current Account No                                                                                                    |
| Suppliare                                      | 1210 Bank Deposit Account No                                                                                                    |
| Purchase ordere                                | 1220 Butting Society Account No                                                                                                    |
| Turchase of dets                               | 1230 Prety Cash Actualit No<br>2025 Cash Desister No                                                                                                    |
| Products and convices                          | 1240 National Business Bank Credit Card No.                                                                                                    |
| Products and services                          | 1250 Credit Card Receipts Statement Summary X                                                                                                    |
| Bank accounts                                  |                                                                                                    |
| Nominal codes<br>VAT<br>Transactions           | Bank : 1230 V Pethy Cash Account Statement Reference : 1220 2022 66025 03                                                                                                    |
| Fixed assets<br>Departments<br>Projects        | Ending Balance : 0.00 T Statement Date : 25(06/2023 T                                                                                                    |
| Dary                                           | Interest Earned :         Amount       0.00 =         Date :       25/06/2823 =         NC :       V         Account Charges :         Amount :       0.00 =         Date :       25/06/2823 =         NC :       V         TC :       T2 0.00 v |
|                                                | OK Cancel                                                                                                    |

- Please check you have entered opening Petty Cash balance as at 01.04.2022 £706.07.
- ii) Reconcile Petty Cash Account as per Task 6 a, and 6 b data. Date 31.5.2022, Closing balance £6.27.
- iii) Print the reconciliation report for 30.04.2022 and 31.05.2022 in pdf. and save.

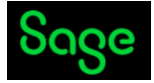

#### c) Monthly Reconciliation of Business Credit Card Account.

Mr. Robert has emailed you his business credit card statement for April/May 22 and asked for reconciliation report.

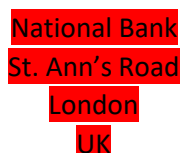

Account name: Cidon Consultancy Services Limited

Statement period 1.4.2022 to 30.04.2022

Account Number: XXX7568

New Closing Balance: £982.51

Statement Ref.: May 2022

Credit Card Statement

Next Payment Due: 05.06.2022

| Date of trans. | Bank Ref. | Description                                   | Amount (£) |
|----------------|-----------|-----------------------------------------------|------------|
| 01.04.2022     | 19388283  | Costa Coffee (Tax Code T0) (NC 7406)          | 2.50       |
| 06.04.2022     | 39758643  | Uber <b>(Tax code T0) (NC 7400)</b>           | 14.50      |
| 05.05.2022     | 04065181  | Received with thanks - DD                     | -1250.00   |
| 10.5.2022      | 67985463  | TFL contactless (Tax code T0) (NC 7400)       | 11.50      |
| 12.05.2022     | 40260370  | Amazon.co.uk – Stationery (incl. of Vat – T1) | 165.00     |
|                |           | (NC 7502)                                     |            |
| 22.05.2022     | 58217094  | Uber Eats (Tax code T0) (NC 7406)             | 56.00      |
| 28.05.2022     | 6984236   | Sainsburys (Sundry Tax T0) (NC 7406)          | 17.99      |
|                |           |                                               |            |

#### **Required:**

- i. Please verify the balance £1250.00(cr.) transferred on 5.5.2022 from business current account.
- ii. Process above entries on Sage 50 Cloud Accounts as bank payments with given vat codes.
- iii. Complete bank reconciliation procedure for end of April and May 2022
- iv. Print out a list of unreconciled payments and receipts as of 31 May 2022
- v. Print out Reconciliation Report for April and May 22

Imp. Note: Once you have matched the above statements items on Bank reconciliation screen, Click on Reconcile tab as per below. Matched Balance and Statement balance must agree, and the difference should be Zero. (Refer screenshot below).

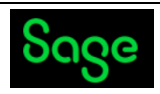

| Statement reference 1240 2022-0                                                                     | 5-31 May 2022                                                                                                    |                                                                                                    |                                                                | d date 31/05/2022 =                  | End balance 982.51                                                            |           |
|----------------------------------------------------------------------------------------------------|----------------------------------------------------------------------------------------------------|----------------------------------------------------------------------------------------------------|----------------------------------------------------------------|--------------------------------------|-------------------------------------------------------------------------------|-----------|
| Un-matched transactions Date                                                                        | ▲ No.                                                                                                    | Details                                                                                                    | P                                                              | ayments                              | Receipts Find<br>Swap<br>Clear                                                | 0.00      |
| Date 01/04/2022<br>05/04/2022<br>05/05/2022<br>12/05/2022<br>22/05/2022<br>28/05/2022<br>28/05/2022 | No. [Reference<br>O/Bal<br>79 1938283<br>80 3973643<br>25 TRANS<br>81 67985463<br>82 4020070<br>83 58217094<br>84 6984236 | Details<br>Last reconciled balance<br>Costs Coffee<br>Uber<br>Bank Transfer to Cr Card account<br>TFL<br>Amazon.co.uk - Stationery<br>Uber Eds<br>Saindburys | Payments<br>2.50<br>14.50<br>11.50<br>165.00<br>56.00<br>17.99 | Receipts]                            | Balance         <<                                                            | h<br>).00 |
| Matched transactions<br>Book Balance<br>982.51                                                      |                                                                                                    |                                                                                                    | Total Payments Total Receipts 267.49 1250.00                   | Matched Balance<br>982.51<br>Save pr | - Statement Balance - Difference<br>982.51 0.00<br>rogress (Reconcile ) Close |           |

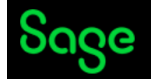

#### 8. Aged Reports

a) Creation of Aged Debtors and Emailing Statements

Mr. Robert would like to review debtors and creditors position for the preparation of Cash Flow for June 2022 and requested you to prepare following:

- a) Prepare Aged Debtors Summary Report till 30.06.2022.
- b) Prepare Aged Creditors Summary Report till 30.06.2022.
- c) Mr. Robert has requested for Customer Activity Report till 31.05.2022 for all the customers.
- d) Customer Fred Briant has unpaid outstanding invoice from May 22. Mr. Robert has requested you to send a statement + a reminder letter to Mr. Briant to chase for outstanding payment.
- e) Mr. Robert would also like to see Aged Creditors Report till 30.06.2022 in Detailed.

#### **Steps for Aged Debtors Reports**

Step 1: Select Customers>Reports.

Step 2: Select Aged Debtors>select the appropriate report.

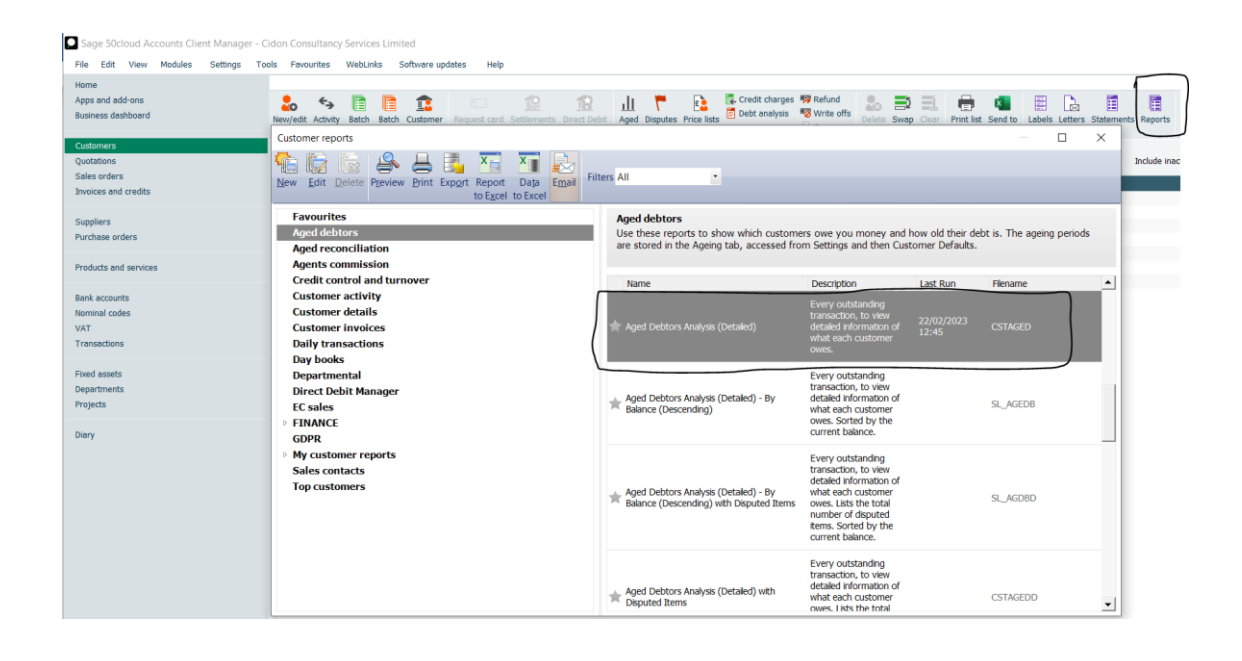

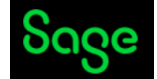

#### b) Creation of Aged Creditors Reports

Step 1: Select Suppliers > Reports.

Step 2: Select Aged Creditors > select the appropriate report.

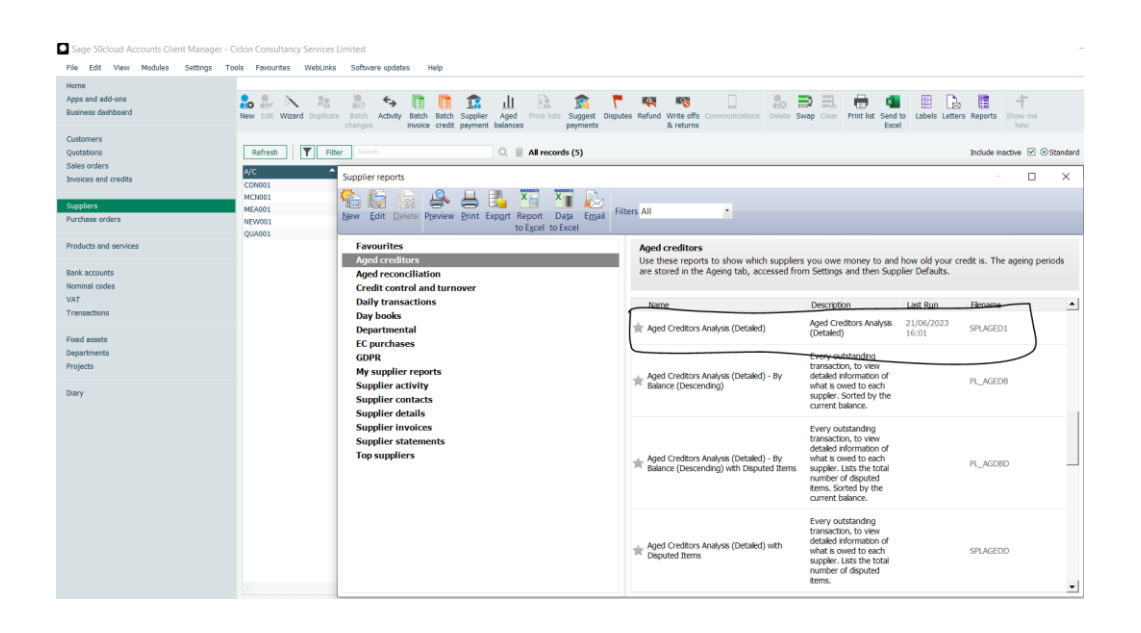

#### 9. Payroll Journals

#### a) Process monthly wages entries on Sage 50 Cloud

- Payroll has been processed by Payroll Department and you have been asked to enter individual wages entries on Sage 50 Cloud Accounts for Jun 2022 paid on 1.7.2022 via Business Current A/C as bank payment.
- ii) Please enter the amount from column Net pay and use Nominal Code 2220 (Tax code T9).Put the description as employee name and month/year.

| Name of<br>the<br>employee | NI No.   | Gross<br>Salary<br>(£) | Paye<br>(£) | Employee<br>NI (£) | Stu.<br>Loan<br>(£) | Employee<br>contri. to<br>Pension<br>(£) | Net Pay<br>(£) | Employer's<br>NI (£) | Employer's<br>Pension<br>(£) |
|----------------------------|----------|------------------------|-------------|--------------------|---------------------|------------------------------------------|----------------|----------------------|------------------------------|
| Mr.<br>Robert<br>Brown     | DF236583 | 900.00                 | 0.00        | 40.00              | 0.00                | 0.00                                     | 860.00         | 0.00                 | 0.00                         |
| Mrs.<br>Karin<br>Brown     | KU563487 | 900.00                 | 0.00        | 40.00              | 0.00                | 0.00                                     | 860.00         | 0.00                 | 0.00                         |
| Mrs.<br>Donna<br>Thomas    | SY568475 | 3500.00                | 425.00      | 125.00             | 0.00                | 189.50                                   | 2760.50        | 89.00                | 79.50                        |
| Mr. Ryan<br>White          | GU56987  | 2700.00                | 325.00      | 95.00              | 45.00               | 156.00                                   | 2079.00        | 79.00                | 66.50                        |
| Gross<br>Total             |          | 8000.00                | 750.00      | 300.00             | 45.00               | 345.50                                   | 6559.50        | 168.00               | 146.00                       |

#### Payroll Summary for Jun 2022

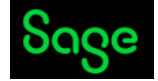

#### b) Posting Monthly Payroll Journal

Steps: Select Nominal codes>Journal Entry>Save (see screenshot below)

| File Edit View Modules Set | ttings Tools Favourites WebLinks | Software updates Help                                                                                                    |                              |
|----------------------------|----------------------------------|----------------------------------------------------------------------------------------------------|------------------------------|
| Home                       |                                  | $\frown$                                                                                                    |                              |
| Apps and add-ons           | DR DR A Ro                       |                                                                                                    | <b>- -</b>                   |
| Business dashboard         | New Edit Mitmed Duplicate        | "" III III IIII IIII III III III III II                                                                                         | Clear Driet liet Send to Dep |
|                            | there con traded outproduct      | and a point of received a baged and the first of the point & loss sheet profit & loss                                           | Excel                        |
| Customers                  |                                  |                                                                                                    |                              |
| Quotations                 | Refresh Tilter                   | Search Q 👕 All records (176)                                                                                                    |                              |
| Sales orders               |                                  |                                                                                                    | e-tel                        |
| Invoices and credits       | N/C                              | Name Inactive                                                                                                    | Debit                        |
|                            | 0010                             | Freehold Property                                                                                                    |                              |
| Suppliers                  | 0011                             | Lessenoid Property                                                                                                    |                              |
| Purchase orders            | 0020                             | Journal Entry                                                                                                    | – 🗆 ×                        |
|                            | 0030                             |                                                                                                    | Help                         |
| Products and services      | 0031                             |                                                                                                    |                              |
|                            | 0040                             |                                                                                                    |                              |
| Bank accounts              | 0041                             | Clear Insert Remove Copy cell above Memorise Recall Add Print list Send to<br>form rev (P2) rev (P3) above (P6) ±1 (Shift + F6) |                              |
| Newley and a               | 0050                             | tour tou (r) tou (r) tour (r) (come (r)) (come (r))                                                                             |                              |
| Nominal codes              | 0051                             | Reference Bertine Date                                                                                                    | Palaoco                      |
| VAL                        | 1001                             |                                                                                                    | boldince                     |
| Transactions               | 1002                             | 23/00/2023                                                                                                    | 0.00                         |
|                            | 1003                             | N/C* Name IFx.Ref IDenartment* IDetails IT/C* I                                                                                 | Debit Credit                 |
| Fixed assets               | 1004                             |                                                                                                    |                              |
| Departments                | 1100                             |                                                                                                    |                              |
| Projects                   | 1101                             |                                                                                                    |                              |
|                            | 1102                             |                                                                                                    |                              |
| Diary                      | 1103                             |                                                                                                    |                              |
|                            | 1104                             |                                                                                                    |                              |
|                            | 1105                             |                                                                                                    |                              |
|                            | 1106                             |                                                                                                    |                              |
|                            | 1200                             |                                                                                                    |                              |
|                            | 1210                             |                                                                                                    |                              |
|                            | 1220                             |                                                                                                    |                              |
|                            | 1230                             |                                                                                                    |                              |
|                            | 1240                             |                                                                                                    |                              |
|                            | 1250                             |                                                                                                    |                              |
|                            | 2100                             |                                                                                                    | 0.00                         |
|                            | 2101                             | Reverse Journals Reversing Date 25/06/2023                                                                                      |                              |
|                            | 2102                             |                                                                                                    | ( )                          |
|                            | 2109                             |                                                                                                    | Save Close                   |
|                            | 2110                             |                                                                                                    |                              |

HMRC Liability = EE NI+ER NI+PAYE+Stu Loan=750+300+45+168= £1263.00

Pension Liability = EE Pension+ER Pension=345.50+146= £491.50

| Gross Wages          | Dr. £8000.00 |
|----------------------|--------------|
| Employer's NI        | Dr. £168.00  |
| Employer's Pension   | Dr. £146.00  |
| Net Wages            | Cr. £6559.50 |
| PAYE payable to HMRC | Cr. £1263.00 |
| Pension Payable      | Cr. £491.50  |

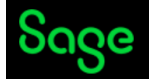

#### 10. Vat Return (Making Tax Digital)

Cidon Consultancy Services have signed up for Making Tax Digital and quarterly vat period ends on 30.06.2022. It is time to complete and submit the vat return for the period 1.4.2022 to 30.6.2022.(Cash Accounting Scheme)

Please follow the below link to learn more about HMRC's Making tax digital rule for vat.

https://www.gov.uk/government/collections/making-tax-digital-for-vat

#### Things to remember:

i) Please ensure that you have posted all the sales and purchase invoices on Sage 50 cloud accounts.

ii) Please ensure that all the bank accounts have been reconciled till the vat

quarterend Steps: Vat>Vat Return (see screenshot below)

| Apps and add-ons<br>Business dashboard Scale VAT<br>C sales                                                                                                    | VAT Return                                                                                                    |                                                                                                    |                                      |
|----------------------------------------------------------------------------------------------------|----------------------------------------------------------------------------------------------------|----------------------------------------------------------------------------------------------------|--------------------------------------|
| Subtomers Complete Fectures Categories Categories Categ | 1. Prepare VAT Return     2. Reconcile VAT Return  Eack up  No recent backup can be found.  You cannot reverse the VAT reconcilation process. We strongly recommend you back up before proceeding.  Bock up                                                                                                    | 3. Complete VAT Return VAT Cidon Consultancy Services Limited                                                                                                    |                                      |
| nik accounts<br>minal codes<br>Ar<br>anasotons<br>sed assets<br>separameto<br>projects                                                                                                    | Date range         Use custom date range           Enter the date range for the VAT Return:         Use custom date range           From the start of:         To the end of:           June         > 2022 × June           01/06/2023 - 30.04223 (1 month)         Interview           Index reconciles transactions ● | VAT due in the period on sales and other outputs         1           VAT due in the period on sales and other outputs         2           Stands from LM thember States         3           Total VAT due (sum of boxes 1 and 2)         3           VAT due (sum of boxes 1 and 2)         4           Augustion in the period on purchases and other inputs (including acquisition in formerly states)         4           Net VAT to pay to 1488C or including         5                                                                                    | 0.00<br>0.00<br>0.00<br>0.00<br>0.00 |
| 87                                                                                                    | VAT verification                                                                                                    | Total value of sales and all other outputs excluding any VAT     2       The total value of purchases and all other inputs excluding any VAT     2       Total value of dipatches of goods and related costs (excluding VAT)     8       Total value of dipatches of goods and valued costs (excluding VAT)     8       Total value of accuminon of goods and valued costs (excluding VAT)     8       Total value of accuminon of goods and valued costs (excluding VAT)     9       Total value of accuminon of goods and valued costs (excluding VAT)     9 | 0.00 0.00 0.00 0.00                  |

a) Prepare quarterly MTD Vat Return (Making Tax Digital) Refer Video -

b) Process Vat Reconciliation, Post Journal Refer Video -

c) Submit vat return to HMRC (enable setting) Refer Video -

d) PVA Introduction (postponed Vat) – Vat code T18

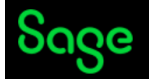

### **Advance Level**

#### 11. Opening balances on Sage 50 Cloud Accounts

You have received an opening trial balance, aged debtors, and Aged Creditors from company's accountant for the year end 31.03.2022 and you would like to enter it on Sage 50 cloud accounts to bring the accounts up to date.

Steps for entering opening balances: Tools >Opening balances (see screenshot below)

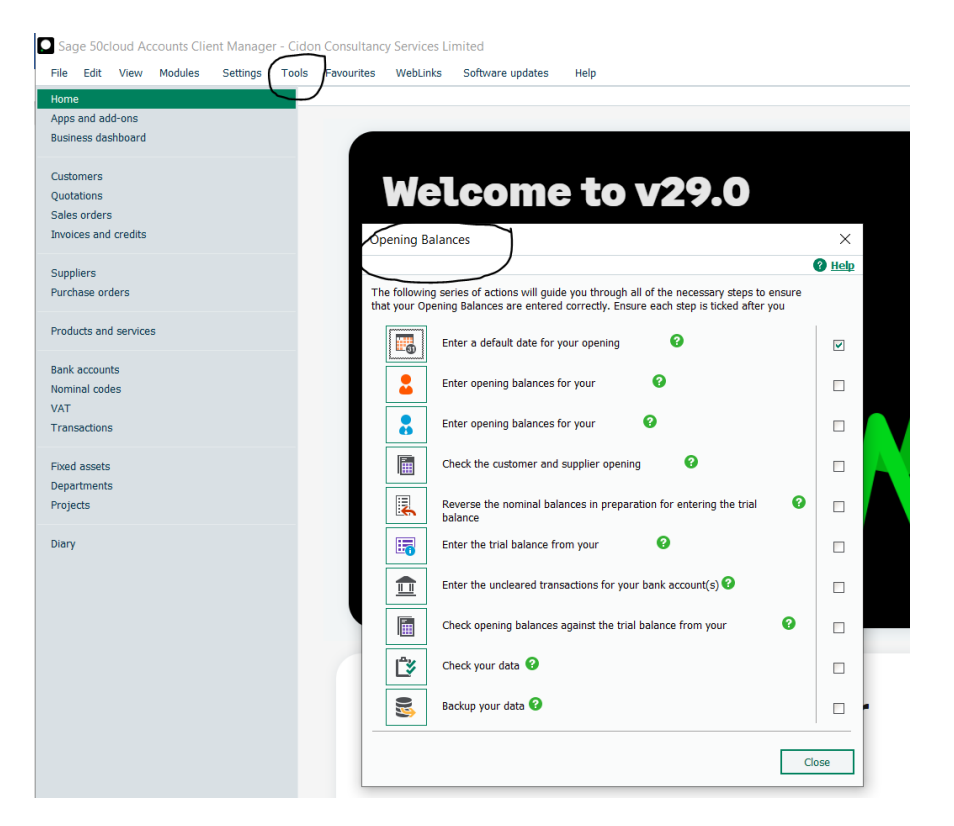

#### a) Entering Trial balance openings as at 01.04.2022

<u>Cidon Consultancy Services Limited Trial</u> <u>Balance for the year ended 31.03.2022.</u>

| N/C  | Name                                            | Debit (£) | Credit (£) |
|------|-------------------------------------------------|-----------|------------|
| 0030 | Office Equipment                                | 5,850.00  |            |
| 0031 | Office Equipment Accumulated Depreciation       |           | 585.00     |
| 0050 | Motor Vehicles                                  | 25,300.00 |            |
| 0051 | Motor Vehicles Accumulated Depreciation         |           | 2,530.00   |
| 1100 | Debtors Control Account                         | 16,281.07 |            |
| 1200 | National Bank Current Account – already entered |           |            |
| 1230 | Petty Cash Account – already entered            |           |            |
| 1240 | National Business Credit Card – already entered |           |            |

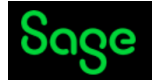

| 2100 | Creditors Control Account                |           | 4,502.68  |
|------|------------------------------------------|-----------|-----------|
| 2202 | VAT Liability                            | 8,122.90  |           |
| 2210 | P.A.Y.E. – Payable to HMRC               |           | 1,396.58  |
| 2211 | National Insurance-Payable to HMRC       |           | 2,006.98  |
| 2212 | Student Loan – Payable to HMRC           |           | 278.00    |
| 2220 | Net Wages                                |           | 2,863.78  |
| 2230 | Pension Fund-Payable to Pension Fund Co. |           | 120.00    |
| 2300 | Loans                                    |           | 6,895.00  |
| 3000 | Ordinary Shares                          |           | 1,000.00  |
| 3200 | Profit & Loss Account                    |           | 24,875.95 |
| 2110 | Corporation Tax Payable                  |           | 8,500.00  |
|      |                                          |           |           |
|      | TOTAL                                    | 55,553.97 | 55,553.97 |

#### **b)** Entering Customer Opening Balances

Aged Debtors as at 31.3.2022: (exclusive of vat – T1)

| A/C    | Customer Name       | Invoice No. | Invoice Date | Amount (£)   |
|--------|---------------------|-------------|--------------|--------------|
| BRI001 | Brixton Engineering | 006/20-21   | 25.06.2021   | 12054.17+vat |
| BRI001 | Brixton Engineering | 007/20-21   | 31.07.2021   | 1513.39+vat  |
|        | Total               |             |              | 16,281.07    |

#### c) Entering Supplier Opening Balances

Aged Creditors as at 31.03.2022: (No vat)

| A/C    | Supplier Name    | Invoice No. | Invoice Date | Amount (£) |
|--------|------------------|-------------|--------------|------------|
| Fox001 | Foxton Resources | Fox002/21   | 05.01.2022   | 1,000.00   |
| Eli001 | Eliot Builders   | 2368/21     | 25.02.2022   | 3,502.68   |
|        | Total            |             |              | 4,502.68   |

| <b>C</b> _ | ~~ |
|------------|----|
| 00         | Qe |
|            | 0  |

|         |                                |            |             |             |      |                  | 0 <u>He</u> |
|---------|--------------------------------|------------|-------------|-------------|------|------------------|-------------|
| Referen | ce O/Bal Date                  | 01/04/2022 |             |             |      | Balance          | 0.00        |
| I/C*    | Name                           | Ex. Ref    | Department* | Details     | T/C* | Debit            | Credit      |
| 030     | Office Equipment               |            | 0           | OP. Balance | Т9   | 5850.00          | 0.0         |
| 031     | Office Equipment Depreciation  |            | 0           | OP. Balance | Т9   | 0.00             | 585.0       |
| 050     | Motor Vehicles                 |            | 0           | OP. Balance | Т9   | 25300.00         | 0.0         |
| 051     | Motor Vehicles Depreciation    |            | 0           | OP. Balance | Т9   | 0.00             | 2530.0      |
| 202     | VAT Liability                  |            | 0           | OP. Balance | Т9   | 8122.90          | 0.0         |
| 210     | P.A.Y.E. payable to HMRC       |            | 0           | OP. Balance | Т9   | 0.00             | 1396.5      |
| 211     | National Insurance payable     |            | 0           | OP. Balance | Т9   | 0.00             | 2006.9      |
| 212     | Student Loan - Payable to HMRC |            | 0           | OP. Balance | Т9   | 0.00             | 278.0       |
| 220     | Net Wages                      |            | 0           | OP. Balance | Т9   | 0.00             | 2863.7      |
| 230     | Pension Fund payable to pens   |            | 0           | OP. Balance | Т9   | 0.00             | 120.0       |
| 300     | Loans                          |            | 0           | OP. Balance | Т9   | 0.00             | 6895.0      |
| 000     | Ordinary Shares                |            | 0           | OP. Balance | Т9   | 0.00             | 1000.0      |
| 200     | Profit and Loss Account        |            | 0           | OP. Balance | Т9   | 0.00             | 24875.9     |
| 110     | Corporation Tax Payable        |            | 0           | OP. Balance | Т9   | 0.00             | 8500.0      |
| 100     | Debtors Control Account        |            | 0           | OP. Balance | Т9   | <b>1</b> 6281.07 | 0.0         |
| 2100    | Creditors Control Account      |            | 0           | OP. Balance | Т9   | 0.00             | 4502.6      |
|         |                                |            |             |             |      |                  |             |
|         |                                |            |             |             |      |                  |             |
|         |                                |            |             |             |      |                  |             |
|         |                                |            |             |             |      |                  |             |
|         |                                |            |             |             |      | 55553.97         | 55553.9     |

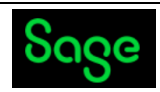

| Ор         | ening Ba                | alances                                                                                                    | ×             |
|------------|-------------------------|----------------------------------------------------------------------------------------------------|---------------|
|            |                         |                                                                                                    | 🛛 <u>Help</u> |
| The<br>you | e followir<br>ır Openir | ng series of actions will guide you through all of the necessary steps to ensure that<br>ng Balances are entered correctly. Ensure each step is ticked after you complete it. |               |
|            | <b>.</b>                | Enter a default date for your opening balances                                                                                                    | ✓             |
|            | 2                       | Enter opening balances for your customers 🛛 😧                                                                                                    |               |
|            |                         | Enter opening balances for your suppliers 🤨                                                                                                    | ✓             |
|            |                         | Check the customer and supplier opening balances ${m arepsilon}$                                                                                                    | ✓             |
|            |                         | Reverse the nominal balances in preparation for entering the trial balance ${f Q}$                                                                                            | ✓             |
|            | 5                       | Enter the trial balance from your accountant                                                                                                    | ✓             |
|            |                         | Enter the uncleared transactions for your bank account(s) 🛛 😧                                                                                                    | ✓             |
|            | Ē                       | Check opening balances against the trial balance from your accountant 🧿                                                                                                    | ✓             |
|            | €                       | Check your data 🤨                                                                                                    | V             |
|            |                         | Backup your data 🛛                                                                                                    |               |
|            |                         | С                                                                                                    | lose          |

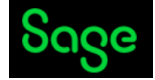

#### 12. Year End Journals

- a) Posting Depreciation Journal
- Apply Depreciation @10% to Motor Vehicles on Straight Line Method and post journal for April 22, May 22, and Jun 22 (£5850 x 10% = £585/12 = £48.75)

|            | Sage 50cloud Accounts Clie<br>File Edit View Modules            | ent Manager - Cidon Cor<br>Settings Tools Fave | ourites W        | ervices Limite<br>VebLinks Se | ed<br>ftware updates                                         | Help                          |                                                   |               |    |
|------------|-----------------------------------------------------------------|------------------------------------------------|------------------|-------------------------------|--------------------------------------------------------------|-------------------------------|---------------------------------------------------|---------------|----|
|            | Home<br>Apps and add-ons<br>Business dashboard                  | New                                            | lit Duplicate    | Batch Va                      | Vation Disposal D                                            | ielete Swap Clear             | Print list Send to Re                             | ports Show me |    |
|            | Customers<br>Quotations<br>Sales orders                         | Refre<br>Asset F                               | esh<br>Reference | changes                       | ▼  De                                                        | scription                     | Excel                                             | how           |    |
|            | Suppliers<br>Purchase orders                                    | M844K<br>M401H<br>K562FT                       | FT<br>CN<br>TF   |                               | Per<br>BM<br>HP                                              | ugeot<br>IW316SI<br>316       |                                                   |               |    |
|            | Products and services                                           |                                                |                  | 🏷 Asset R                     | ecord - M844KFT                                              |                               | _                                                 |               | lp |
|            | Bank accounts<br>Nominal codes<br>VAT                           |                                                |                  | Clear Dele                    | te                                                           |                               |                                                   |               |    |
|            | Transactions<br>Fixed assets                                    |                                                |                  | Details<br>Posting            | Department*                                                  | 0 v Defai                     | ılt                                               |               | L  |
|            | Departments<br>Projects                                         |                                                |                  |                               | Balance Sheet<br>Depreciation M                              | t<br>V/C*                     | P&L Depreciation<br>N/C*<br>Depreciation          | 8003 🗸        |    |
|            | biai y                                                          |                                                |                  |                               | Method<br>Cost Price                                         | 5850.00 T                     | Rate*<br>Book Value                               | 5850.00       | L  |
|            |                                                                 |                                                |                  |                               | Next Deprecia                                                | tion 48.75                    | Date Last                                         |               | 1  |
|            |                                                                 |                                                |                  | 14                            | To Date                                                      | of 1                          | Posted                                            | /e Close      |    |
|            | Sage 50cloud Accounts Clie<br>File Edit View Modules S          | nt Manager - Cidon Co<br>Settings Tools Favour | ites Webl        | Services Lim<br>Links Help    | ited                                                         |                               |                                                   |               |    |
|            | Home<br>Help centre<br>Apps and add-ons                         | New Edit Duplicate Bal                         | tch Valuat       | tion Disposal                 | Celete Swap Cle                                              | ar Print list Send t<br>Excel | o Reports Show m                                  |               |    |
| NC 0051 Mc | Customers<br>Quotations<br>Sales orders<br>Invoices and credits | Asset Reference<br>CAR<br>MOTORCAR             | _                | ▲ Descr<br>Peuge<br>CAR       | ption<br>wot 106                                             |                               |                                                   |               | Cc |
| i)         | Suppliers<br>Purchase orders                                    | PRINTER                                        |                  | Asset Reco                    | ord - CAR                                                    |                               | -                                                 |               | <  |
|            | Products and services                                           |                                                | for              | etails                        |                                                              |                               |                                                   |               |    |
|            | Nominal codes<br>VAT<br>Transactions                            |                                                | P                | osung                         | Department*                                                  | Derault                       |                                                   |               |    |
|            | Fixed assets<br>Departments<br>Projects                         |                                                |                  |                               | Balance Sheet<br>Depreciation N/C*<br>Depreciation<br>Method | 0051 ×<br>Straight ×          | P&L Depreciation<br>N/C*<br>Depreciation<br>Rate* | 8003          | •  |
|            | Diary                                                           |                                                |                  |                               | Cost Price                                                   | 5850.00                       | Book Value                                        | 5850.00       |    |

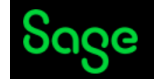

#### b) Prepayment Journal

• See below Invoice for Building Insurance – post prepayment Journal as at 1.7.2022

(6000/12 =£500 x 10 months = £5000.00)

| A1 Insurance Services                           |                |                |  |  |  |
|-------------------------------------------------|----------------|----------------|--|--|--|
| To,                                             |                |                |  |  |  |
| Cidon Consultancy Services                      | Date: 1.7.2022 |                |  |  |  |
|                                                 |                | Amt. (£)       |  |  |  |
| Building insurance charges for Jun. 2022 to May | 2023           | 6000.00        |  |  |  |
|                                                 | Vat            | Exempt         |  |  |  |
| Total                                           |                | <u>6000.00</u> |  |  |  |
| Please pay the amount via Bank transfer         |                |                |  |  |  |
| Account No. 1235789                             |                |                |  |  |  |
| Sort Code: 23-56-87                             |                |                |  |  |  |
| Account Name: A1 Insurance Services             |                |                |  |  |  |

- c) Post Deferred Income Journal
- See below Invoice and Post Deferred Income Journal for revenue recorded on 1.4.2022 £9500.

| Cidon Consultancy Services                      |                        |  |  |  |  |
|-------------------------------------------------|------------------------|--|--|--|--|
|                                                 | Inv. no. 0012/22-23    |  |  |  |  |
|                                                 | Date: 1.4.2022         |  |  |  |  |
|                                                 | То                     |  |  |  |  |
|                                                 | KDR Engineering        |  |  |  |  |
| Details                                         | AMOUNT (£)             |  |  |  |  |
| For project work to be carried out in July 2022 | Net 9,500.00           |  |  |  |  |
|                                                 | Vat 1,900.00           |  |  |  |  |
|                                                 | <u>Total 11,400.00</u> |  |  |  |  |
| Please pay via bank transfer to                 |                        |  |  |  |  |
| Account No.: 15945623                           |                        |  |  |  |  |
| Account Name: Cidon Consultancy Services        |                        |  |  |  |  |
| Sort Code: 12-00-54                             |                        |  |  |  |  |

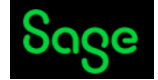

#### 13. Cash Flow, Budgets and Accountant's Reports

#### a) Budget

You have been requested to prepare a budget – Prepare a Budget for Apr 22 to Jun. 22 for below overheads:

Steps: Nominal Codes >Budgets > Enter the budgeted Figure (Screenshot below)

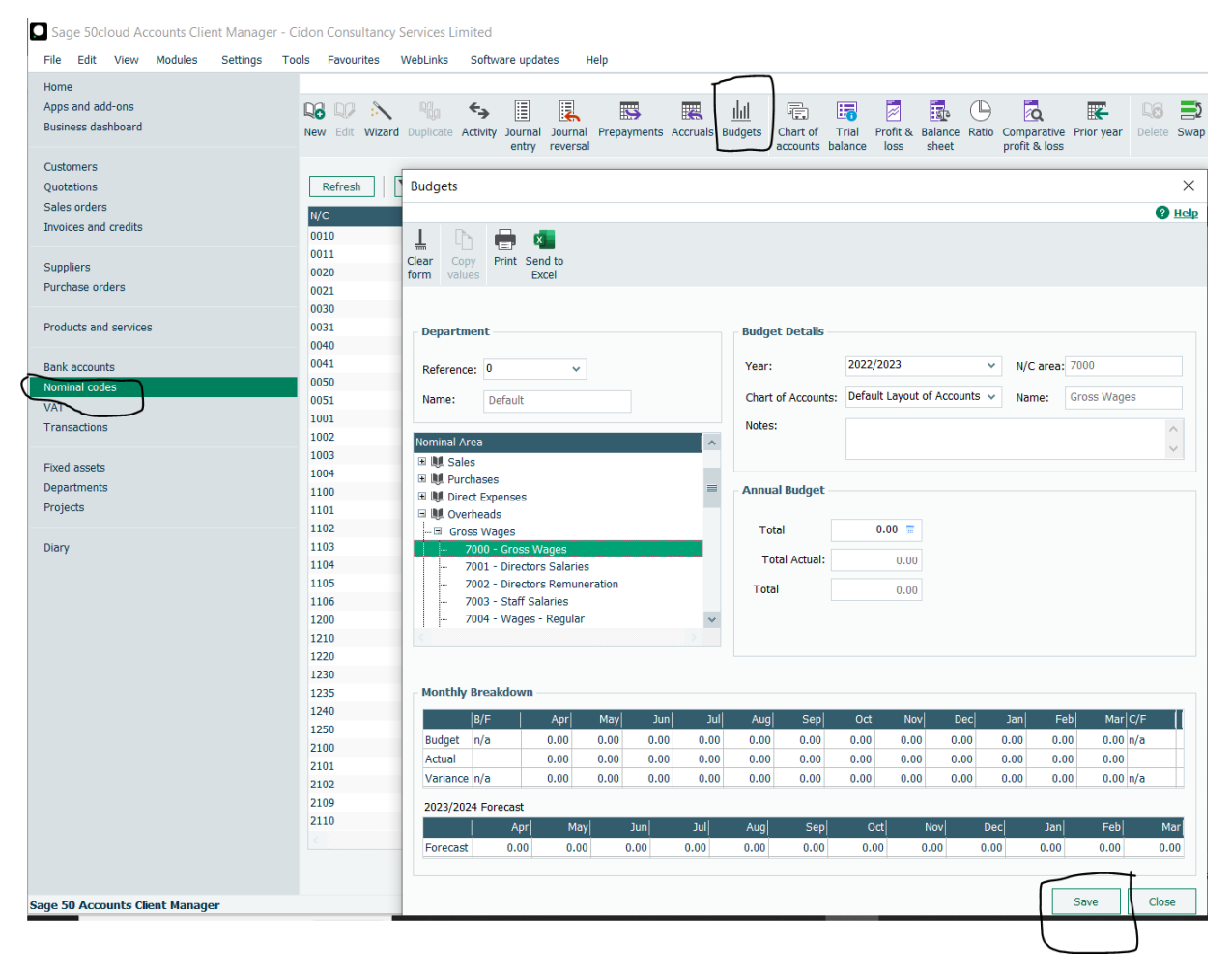

| Month    | Nominal | Name               | Amount    |
|----------|---------|--------------------|-----------|
|          | Code    |                    | (£)       |
| April 22 | 7000    | Gross salary       | 10,000.00 |
| May 22   | 7000    | Gross Salary       | 10,000.00 |
| Jun 22   | 7000    | Gross Salary       | 10,000.00 |
|          |         |                    |           |
| April 22 | 7104    | Premises Insurance | 500.00    |
| May 22   | 7104    | Premises Insurance | 500.00    |
| Jun 22   | 7104    | Premises Insurance | 500.00    |
|          |         |                    |           |
| April 22 | 7304    | Motor exp.         | 550.00    |
| May 22   | 7304    | Motor exp.         | 550.00    |
| Jun 22   | 7304    | Motor exp.         | 550.00    |
|          |         |                    |           |
| April 22 | 7800    | Repairs & Renewals | 2500.00   |
| May 22   | 7800    | Repairs & Renewals | 2500.00   |
| Jun 22   | 7800    | Repairs & Renewals | 2500.00   |
|          |         |                    |           |

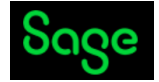

#### **b)** Cash Flow Preparation

Step 1 > Bank Accounts > Cash Flow > Select the period > Select the Bank account (refer screenshot below)

|                    | s Tools Favourites WebLinks          | Software updates Help                                                                                                    |                                                                                                    |                                                                                                    |                                                                                                    |                                                                                                    |
|--------------------|--------------------------------------|----------------------------------------------------------------------------------------------------|----------------------------------------------------------------------------------------------------|----------------------------------------------------------------------------------------------------|----------------------------------------------------------------------------------------------------|----------------------------------------------------------------------------------------------------|
| ome                |                                      |                                                                                                    | head                                                                                                    |                                                                                                    |                                                                                                    |                                                                                                    |
| ops and add-ons    |                                      | 12 🦄 🏗 🍬 🖾                                                                                                    | P3 🔝                                                                                                    | 🏗 🖳 🖳 🔝                                                                                                    | - 🖽 🔛   🗵                                                                                                    | È 🖳 🖳 🔟                                                                                                    |
| siness udshbudi u  | New/edit Activity Bank Reco<br>feeds | oncile Bank Supplier Batch supplier Bank<br>transfer payment payment payment                                                                                                    | Customer Remittances Cu<br>nt refund r                                                                                                    | istomer Bank Supplier Recurri<br>eceipt receipt refund items                                                                                                    | ng Cash Deposit Cash<br>register cash                                                                                                    | flow Download Delete<br>receipts                                                                                                    |
| istomers           |                                      |                                                                                                    |                                                                                                    |                                                                                                    |                                                                                                    |                                                                                                    |
| otations           | Refresh                              |                                                                                                    |                                                                                                    |                                                                                                    |                                                                                                    |                                                                                                    |
| es orders          | A/C                                  | ▲ Name                                                                                                    |                                                                                                    | Bank feed enabled?                                                                                                    |                                                                                                    | Inactive                                                                                                    |
| oices and credits  | 1200                                 | National Business Bank Current                                                                                                    | Account                                                                                                    | No                                                                                                    |                                                                                                    |                                                                                                    |
|                    | 1210                                 | Bank Deposit Account                                                                                                    |                                                                                                    | No                                                                                                    |                                                                                                    |                                                                                                    |
| opliers            | 1220                                 | s 🔳 Cash Flow Forecast                                                                                                    |                                                                                                    |                                                                                                    |                                                                                                    | - 🗆                                                                                                    |
| chase orders       | 1230                                 | P                                                                                                    |                                                                                                    |                                                                                                    |                                                                                                    |                                                                                                    |
|                    | 1235                                 |                                                                                                    |                                                                                                    |                                                                                                    |                                                                                                    |                                                                                                    |
| ducts and services | 1240                                 |                                                                                                    |                                                                                                    |                                                                                                    |                                                                                                    |                                                                                                    |
|                    | 1250                                 | Excel                                                                                                    |                                                                                                    |                                                                                                    |                                                                                                    |                                                                                                    |
| nk accounts        |                                      |                                                                                                    |                                                                                                    |                                                                                                    |                                                                                                    |                                                                                                    |
| T                  |                                      | Date range: Custom                                                                                                    | <ul> <li>From: 01/07/202</li> </ul>                                                                                                    | 2 📅 Forecast up 31/03/20                                                                                                    | 23 📅 🗹 Include inactiv                                                                                                    | /e                                                                                                    |
| nsactions          |                                      | Summary                                                                                                    |                                                                                                    | Bank Accounts                                                                                                    |                                                                                                    |                                                                                                    |
| inductions         |                                      |                                                                                                    |                                                                                                    |                                                                                                    |                                                                                                    |                                                                                                    |
| ed assets          |                                      | Dark Delegat for Dark Asso                                                                                                    | Balance                                                                                                    | A/C. Bank Name                                                                                                    | Balance Min I                                                                                                    | Limit  Include?                                                                                                    |
| partments          |                                      | BOOK Balance for Bank Acco<br>Regular Payments                                                                                                    | ount(s) 51117.30                                                                                                    | 1200 National Busin.                                                                                                    | 51117.30                                                                                                    | 0.00                                                                                                    |
|                    |                                      | Forecast Payments                                                                                                    | 1500.00                                                                                                    | 1220 Saving Account                                                                                                    | w 1000.00                                                                                                    | 0.00                                                                                                    |
| jects              |                                      |                                                                                                    |                                                                                                    |                                                                                                    |                                                                                                    |                                                                                                    |
| jects              |                                      | Regular Receipts                                                                                                    | 0.00                                                                                                    | 1230 Petty Cash Aco                                                                                                    | ount 6.27                                                                                                    | 0.00                                                                                                    |
| njects             |                                      | Regular Receipts<br>Forecast Receipts                                                                                                    | 0.00                                                                                                    | 1230 Petty Cash Aco<br>1235 Cash Register                                                                                                    | 0.00                                                                                                    | 0.00                                                                                                    |
| ojects<br>Iry      |                                      | Regular Receipts<br>Forecast Receipts<br>Forecast Book Balance for I                                                                                                    | 0.00<br>1500.00<br>Period 51117.30                                                                                                    | 1230 Petty Cash Aco<br>1235 Cash Register<br>1240 National Busin.                                                                                                    | 0.00 0 0 0 0 0 0 0 0 0 0 0 0 0 0 0 0 0                                                                                                     | 0.00                                                                                                    |
| njects             |                                      | Regular Receipts<br>Forecast Receipts<br>Forecast Book Balance for I                                                                                                    | 0.00<br>1500.00<br>Period 51117.30                                                                                                    | 1230         Petty Cash Aco           1235         Cash Register           1240         National Busin.           1250         Credit Card Base                                                                      | bunt         6.27           0.00            982.51                                                                                                    |                                                                                                    |
| ny                 |                                      | Regular Receipts<br>Forecast Book Balance for I<br>View All                                                                                                    | 0.00<br>1500.00<br>Period 51117.30                                                                                                    | 1230         Petty Cash Acc           1235         Cash Register           1240         National Busin.           1350         Credit Card Register                                                                  | bunt         6.27           0.00            982.51            NOTE:                                                                                                    | 0.00 0 0 0 0 0 0 0 0 0 0 0 0 0 0 0 0 0                                                                                                     |
| ry                 |                                      | Regular Receipts<br>Forecast Receipts<br>Forecast Book Balance for I<br>View All                                                                                                    | 0.00 1500.00 Period 51117.30                                                                                                    | 1230 Petty Cash Aco<br>1235 Cash Register<br>1240 National Busin.<br>1350 Costli Cast Reg                                                                                                    | ount         6.27           0.00             982.51            0.00            NOTE:                                                                                                    | 0.00 0<br>0.00 0<br>0.00 0<br>All values displayed in                                                                                                    |
| γ                  |                                      | Regular Receipts Forecast Receipts View All Type[Forecast 	 Due Ct. 2007/2022 30/07/2                                                                                                    | 0.00     1500.00     1510.00     V     V     A/C Ref.  Details     Decinging E                                                                                                    | 1230 Petty Cash Aco<br>1235 Cash Register<br>1240 National Busin.<br>1240 Condit Card Do<br>Overdue Disp                                                                                                    | Dunt         6.27           0.00             982.51            0.00           INOTE:           Inc?         Receipts           V         1500.00                                                                                                    | 0.00 0<br>0.00 0<br>0.00 0<br>All values displayed in<br>Payments   Balance for D                                                                                                    |
| у                  |                                      | Regular Receipts       Forecast Receipts       Forecast Receipts       Forecast Receipts       Forecast Receipts       Forecast A       III       Type Forecast       SI       30/07/2022       PI       30/07/2022       30/07/2022                                         |                                                                                                    | I230         Petty Cash Acc           1235         Cash Register           1240         National Busin.           1350         Cash Card Date           voiredue         Disp           roject work         336 days | Junt         6.27           0.00            982.51            Inc?         Receipts           V         1500.00           V         0.00                                                                                                    | 0.00 0<br>0.00 0<br>0.00 0<br>All values displayed in<br>2ayments  Balance for [<br>0.00 51                                                                                                    |
| γ                  |                                      | Regular Receipts       Forecast Receipts       Forecast Receipts       View       All       Type   Forecast       SI       30/07/2022       30/07/2022       30/07/2022       30/07/2022       30/07/2022       SI                                                           |                                                                                                    | 1230     Petty Cash Acc       1235     Cash Register       1240     National Busin.       1356     Codit Card Ba       Voverdue     Disp       Project work     336 days       336 days     336 days                 | Junt         6.27           0.00                                                                                                    | 0.00 0<br>0.00 0<br>0.00 0<br>All values displayed in<br>Payments   Balance for [<br>0.00 51                                                                                                    |
| γ                  |                                      | Type     All       Type     Forecast Book Balance for I       View     All       Type     Forecast       SI     30/07/2022       30/07/2022     30/07/2                                                                                                    | 0.00           1500.00           9Period           51117.30           ×            A/C Ref.           Details           022           JOH001           Designing F           022           NEW001           Repairs                                                                                                    | 1230     Petty Cash Aco       1235     Cash Register       1240     National Busin.       1350     Codit Card Bo       voredue     Disp       Project work     336 days       336 days                               | 0.00         0.00            982.51            9.00            9.00            9.00            9.00            9.00            9.00            9.00            9.00            9.00            9.00                                                                                                    | 0.00<br>0.00<br>0.00<br>0.00<br>All values displayed in<br>Payments Balance for C<br>0.00<br>1500.00 51                                                                                                    |
| y                  |                                      | Regular Receipts       Forecast Receipts       Forecast Receipts       View       All       Typel Forecast       SI       30/07/2022       30/07/2022       30/07/2022       30/07/2022       30/07/2022       30/07/2022       30/07/2022                                   | 0.00 Period      1500.00      1500.00      1500.00      1500.00      1500.00      1500.00      1500.00      1500.00      1500.00      1500.00      1500.00      1500.00      1500.00      1500.00      1500.00      1500.00      1500.00      1500.00      1500.00      1500.00      1500.00      1500.00      1500.00      1500.00      1500.00      1500.00      1500.00      1500.00      1500.00      1500.00      1500.00      1500.00      1500.00      1500.00      1500.00      1500.00      1500.00      1500.00      1500.00      1500.00      1500.00      1500.00      1500.00      1500.00      1500.00      1500.00      1500.00      1500.00      1500.00      1500.00      1500.00      1500.00      1500.00      1500.00      1500.00      1500.00      1500.00      1500.00      1500.00      1500.00      1500.00      1500.00      1500.00      1500.00      1500.00      1500.00      1500.00      1500.00      1500.00      1500.00      1500.00      1500.00      1500.00      1500.00      1500.00      1500.00      1500.00      1500.00      1500.00      1500.00      1500.00      1500.00      1500.00      1500.00      1500.00      1500.00      1500.00      1500.00      1500.00      1500.00      1500.00      1500.00      1500.00      1500.00      1500.00      1500.00      1500.00      1500.00      1500.00      1500.00      1500.00      1500.00      1500.00      1500.00      1500.00      1500.00      1500.00      1500.00      1500.00      1500.00      1500.00      1500.00      1500.00      1500.00      1500.00      1500.00      1500.00      1500.00      1500.00      1500.00      1500.00      1500.00      1500.00      1500.00      1500.00      1500.00      1500.00      1500.00      1500.00      1500.00      1500.00      1500.00      1500.00      1500.00      1500.00      1500.00      1500.00      1500.00      1500.00      1500.00      1500.00      1500.00      1500.00      1500.00      1500.00      1500.00      1500.00      1500.00      1500.00      1500.00      1500.00      1500.00      1500.00      1500.00      1500.00      1500.00 | 1230     Petty Cash Acc       1235     Cash Register       1240     National Busin,       1250     Code Code Da       voyerdue     Disp       voject work     336 days       336 days                                | Unt 6.27<br>982.51<br>Inc? Receipts P<br>9 1500.00<br>0 0.00<br>0 0.00                                                                                                    | 0.00  <br>0.00  <br>0.00  <br>0.00  <br>All values displayed in<br>2ayments   Balance for 0<br>0.00  <br>1500.00   51                                                                                                    |
| γ                  |                                      | Regular Receipts       Forecast Receipts       Forecast Receipts       Forecast Receipts       Forecast Receipts       Forecast Sook Balance for I       View       All       Type [Forecast       SI     30/07/2022       PI     30/07/2022       30/07/2022     30/07/2022 | O.00     Period 51117.30      A/C Ref.  Details     O22 ]OH001 Designing F     O22 NEW001 Repairs                                                                                                    | 1230     Petty Cash Acc       1235     Cash Register       1240     National Busin.       1350     Code Card Do       voiredue     Disp       roject work     336 days       336 days                                | Unt 6.27<br>0.00<br>0.00<br>0. | 0.00<br>0.00<br>0.00<br>All values displayed in<br>All values displayed in<br>0.00<br>1500.00<br>51                                                                                                    |
| peds<br>ry         |                                      | Regular Receipts       Forecast Receipts       Forecast Receipts       State       Due       SI       30/07/2022       30/07/2022       30/07/2022       30/07/2022                                                                                                    |                                                                                                    | 1230     Petty Cash Acc       1235     Cash Register       1240     National Busin.       1250     Codit Card Ba       Voerdue     Disp       roject work     336 days       336 days     336 days                   | unt         6.27           0.00         982.51           NOTE:           Inc?         Receipts           Ø         1500.00           Ø         0.00                                                                                                    | 0.00<br>0.00<br>0.00<br>0.00<br>0.00<br>0.00<br>1500.00<br>51                                                                                                    |
| ιοcts<br>γ         |                                      | Regular Receipts       Forecast Receipts       Forecast Receipts       View       All       Type/Forecast       SI       30/07/2022       30/07/2022       30/07/2022       30/07/2022       30/07/2022       30/07/2022       30/07/2022                                    | O.00 Period      A/C Ref.     [Details     O22     JOH001     Repairs      Repairs                                                                                                    | 1230 Petty Cash Aco<br>1235 Cash Register<br>1240 National Busin,<br>1350 Coast Could Da<br>Project work 336 days<br>336 days                                                                                        | Unt 6.27<br>982.51<br>10.00<br>NOTE:<br>NOTE:<br>1007 Receipts p<br>0 1500.00<br>0 0.00<br>0 0                                                                                                    | 0.00<br>0.00<br>0.00<br>0.00<br>All values displayed in<br>Xayments Balance for E<br>0.00<br>1500.00<br>51                                                                                                    |
| ny                 |                                      | Regular Receipts<br>Forecast Receipts<br>Forecast Receipts<br>View All<br>Type Forecast 	Due<br>SI 30/07/2022 30/07/2<br>PI 30/07/2022 30/07/2<br>PI 30/07/2022 30/07/2                                                                                                    | A/C Ref.  Details     Details     A/C Ref.  Details     Details     Details     NEW001 Repairs                                                                                                    | 1230     Petty Cash Acc       1235     Cash Register       1240     National Busin.       1350     Code Card Re       Voerdue     Disp       roject work     336 days       336 days                                 | unt         6.27           0.00         0.00            982.51           NOTE:           Inc?         Receipts           Ø         1500.00           Ø         0.00           Ø         0.00           Ø         0.00                                                                                                    | 0.00 0<br>0.00 0<br>0.00 0<br>A an a start of the start of the |

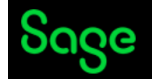

#### c) Preparation of Accountants Reports

- Company's Accountant has asked you to send over below reports to prepare management accounts for period end 30.06.2022. Please email it to him in excel as well as inpdf.
  - i. Accountant has asked for Trial Balance as at 30.06.2022.
  - ii. Accountant has asked for Profit & Loss A/C as at 30.06.2022.
  - iii. Accountant has asked for Balance Sheet as at 30.06.2022.
  - iv. Period End Run/Year End Run

#### for Yearend Reports: (refer screenshot

#### below)

Steps: Nominal Codes > Trial Balance > Preview > Run > Select the Date range > OK

Nominal Codes > Profit & Loss > Preview > Run > Select the Date range > OK

Nominal Codes > Balance Sheet > Preview > Run > Select the Date range > OK

| Sage 50cloud Accounts Client Manager - C       | Cidon Consultancy Services Limited                 |                                                                                                    |                                |
|------------------------------------------------|----------------------------------------------------|----------------------------------------------------------------------------------------------------|--------------------------------|
| File Edit View Modules Settings To             | ols Favourites WebLinks Software upd               | ates Help                                                                                           |                                |
| Home<br>Apps and add-ons<br>Business dashboard | New Edit Wizard Duplicate Activity Journa<br>entry | I Journal Prepayments Accruals Budgets Chart of Trial accounts balance                              | Profit & Balance<br>loss sheet |
| Customers<br>Quotations                        | Refresh Filter Search                              | Q 📋 All records (179)                                                                               |                                |
| Sales orders<br>Invoices and credits           | N/C                                                | Name<br>Freehold Property                                                                           | Inactive                       |
| Suppliers<br>Purchase orders                   | 0011<br>0020<br>0021                               | Leasehold Property<br>Plant and Machinery<br>Plant/Machinery Depreciation                           |                                |
| Products and services                          | 0030<br>0031<br>0040                               | Office Equipment<br>Office Equipment Depreciation<br>Furniture and Fixtures                         |                                |
| Bank accounts<br>Nominal codes                 | 0041 0050 0051                                     | Furniture/Fixture Depreciation Motor Vehicles Motor Vehicles                                        |                                |
| VAT<br>Transactions                            | 1001<br>1002                                       | Stock<br>Work in Progress                                                                           |                                |
| Fixed assets<br>Departments                    | 1003<br>1004<br>1100                               | Finished Goods<br>Raw Materials<br>Debtors Control Account                                          |                                |
| Projects                                       | 1101<br>1102                                       | Sundry Debtors<br>Other Debtors<br>Prenavments                                                      |                                |
| uai y                                          | 1105<br>1104<br>1105<br>1106                       | rrepoyments<br>Inter-company Debtors<br>Provision for credit notes<br>Provision for doubtful debts  |                                |
|                                                | 1200<br>1210<br>1220                               | National Business Bank Current Account<br>Bank Deposit Account<br>Saving Account with National Bank |                                |

#### For Period End process (refer screenshot below)

Steps: Tools > Period end > Year end

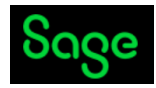

| /ear End                                                                                                    |
|----------------------------------------------------------------------------------------------------|
|                                                                                                    |
| Very End fay 1st April 2022 to 21st Maysh 2022                                                                                                    |
| Year End for 1st April 2022 to 31st March 2023                                                                                                    |
| The Year End will clear all Profit/Loss Nominal Codes to Retained Earnings and optionally create<br>next year's budgets. You can post transactions to any time period without running a Year End.                                   |
| Prepare for Year End                                                                                                    |
| Detect and correct any data problems. Check Data                                                                                                    |
| Check Chart of Accounts for any omissions. Check COA                                                                                                    |
| Take a backup now to make sure your data is safe.     Backup                                                                                                    |
| Archive your data in case you need to refer to it in the future. Archives can $\bigtriangledown$ Archive Location be viewed as Read-only data later.                                                                                |
| Year End Options                                                                                                    |
| Base next year's nominal or stock budgets on current year actual or budget Budget Options values.                                                                                                    |
| The date to appear on the year end journal (last day of the current year) transferring profit and loss balances to retained earnings.                                                                                               |
| Prevent new transactions from being entered before this date (usually the first day of the new financial year).                                                                                                    |
| Run Year End                                                                                                    |
| Running Year End for 31/03/2023 will:                                                                                                    |
| <ul> <li>Change your financial year to 01/04/2023 - 31/03/2024.</li> <li>Transfer balances from all profit and loss accounts to retained</li> <li>Set the profit and loss nominal accounts for the new financial year to</li> </ul> |
| - Archive your data.                                                                                                    |
|                                                                                                    |
| Run Year End Cancel                                                                                                    |

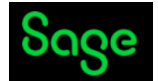

#### 14. Apps and add-ons

The Apps and add-ons module is a great way to make sure you're getting the most from your software. In here you can quickly see what add-on features available and which ones are you're connected to, for example, Remote Data Access (formerly Sage Drive), Bank feeds, Invoice Payments and more.

For a wide range of apps and add-ons for Sage 50 Accounts, visit the Sage Business Cloud Marketplace at <a href="mailto:sage.com/uk/marketplace">sage.com/uk/marketplace</a>

#### What is Sage Marketplace

| Sage 50cloud Accounts Client Manage                   | r - Cidon Consultancy Services Limited                                                                         |                                                                                                    | -                                                                                                  |
|-------------------------------------------------------|----------------------------------------------------------------------------------------------------|----------------------------------------------------------------------------------------------------|----------------------------------------------------------------------------------------------------|
| Home<br>Apps and add-ons<br>Business dashboard        | Appendix and add-one                                                                                           |                                                                                                    | Visit Sage Marketplace                                                                             |
| Customers<br>Quotations<br>Sales orders               | Expand the capabilities of your Sage 50cloud Account                                                           | ts subscription with approved apps and add-ons.                                                                                              |                                                                                                    |
| Invoices and credits<br>Suppliers<br>Purchase orders  | Connected All apps and add-ons                                                                                 |                                                                                                    |                                                                                                    |
| Products and services                                 | 😭 Remote Data Access                                                                                           | Sage Bank Feeds                                                                                                    | GC GoCardless                                                                                      |
| Bank accounts<br>Nominal codes<br>VAT<br>Transactions | Work with anyone, from anywhere, and at any time.                                                              | Quickly and easily reconcile live bank<br>transactions with Sage 50cloud Accounts.                                                           | A simple way to collect payments using Direct<br>Debit either in full or via instalments.          |
| Fixed assets<br>Departments<br>Projects               | Learn More                                                                                                    | Learn more                                                                                                    | Learn more                                                                                         |
| Diary                                                 |                                                                                                    |                                                                                                    |                                                                                                    |
|                                                       | Sage Invoice Payments<br>Accept card payments directly on the invoices<br>you send from Sage 50cloud Accounts. | Foreign Trader<br>Create records in multiple currencies, enter<br>transactions and let Sage Accounts handle any<br>exchange rate variations. | Supplier Payments<br>Making it easy to process your supplier<br>payments in Sage 50cloud Accounts. |
|                                                       | Learn more                                                                                                    | Learn more                                                                                                    | Learn more                                                                                         |

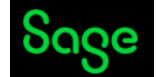

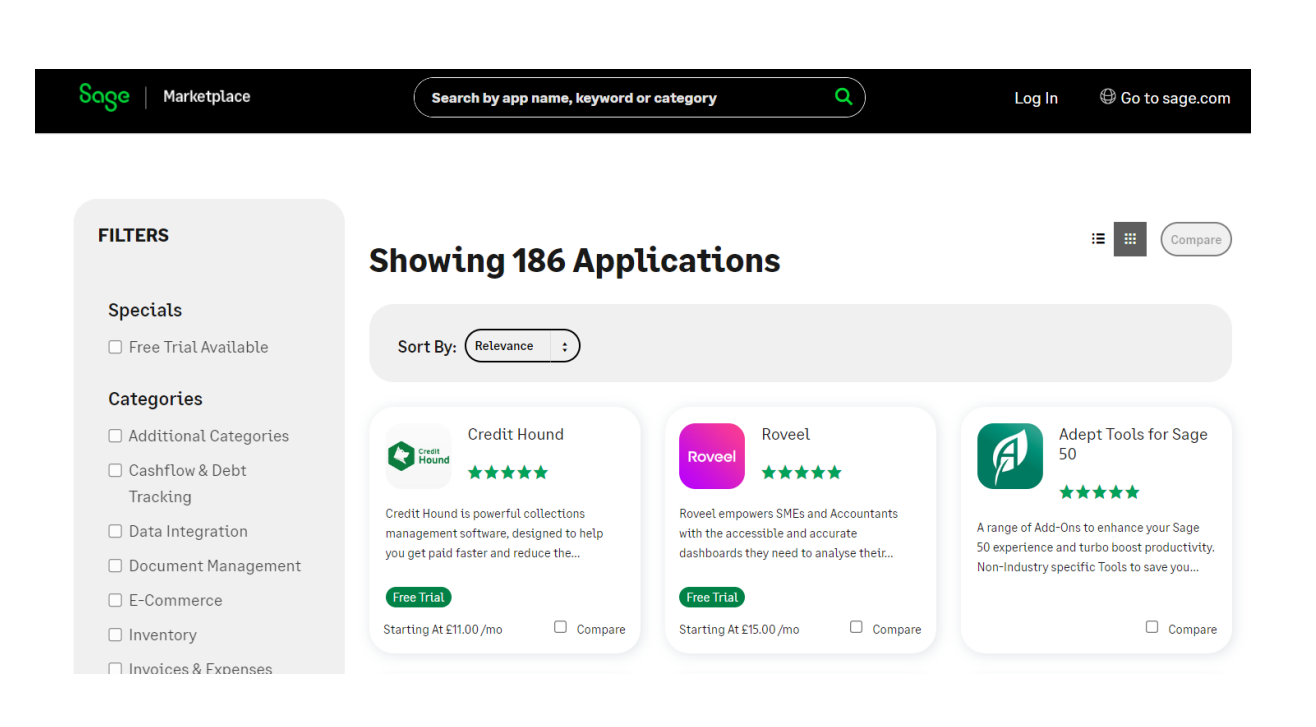

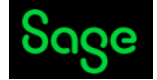

#### 15. Correction of Error, Backup and restore.

#### How do I correct an error I have made?

Transactions > Select the transaction > Edit >Save (screenshot below)

| Sage 50cloud Accounts Client   | Manager - Cidon Consultand | y Services Lir   | mited        |                     |                      |                          |                   |                                 |                   |
|--------------------------------|----------------------------|------------------|--------------|---------------------|----------------------|--------------------------|-------------------|---------------------------------|-------------------|
| File Edit View Modules S       | ettings Tools Favourites   | WebLinks         | Software upo | dates Help          |                      |                          |                   |                                 |                   |
| Home<br>Appended de ang        | -                          |                  |              |                     |                      | <b></b>                  | -                 |                                 |                   |
| Apps and add-ons               |                            |                  |              | • 🔤 🔤               |                      | × 🗄                      | T                 |                                 |                   |
| business uashboaru             | Audit trail Accou          | ints Verificatio | on View Edit | t Unallocate Delete | e View<br>attachment | Send to Reports<br>Excel | Show me           |                                 |                   |
| Customers                      |                            |                  | _            | 2                   |                      |                          |                   |                                 |                   |
| Quotations                     | Refresh                    | Filter           | Find         |                     | Number 82, 0         | Credit Card Payme        | ent               |                                 | ×                 |
| Sales orders                   |                            |                  | late estimat | Dent                |                      |                          |                   |                                 | 🙆 Help            |
| Invoices and credits           | NO -   TY                  | KDR001           | 1200         | Dept                | You can chang        | o dotaile of all grou    | nod itoms at one  | a by using the fields below, or | coloct individual |
|                                | 50 SK                      | FLU001           | 1200         | 0                   | transactions in      | the list to amend a      | specific item.    | e by using the fields below, or | select individual |
| Suppliers                      | 52 PP                      | CON001           | 1200         | 0                   | Credit Card I        | Daymont Dotails          |                   |                                 |                   |
| Purchase orders                | 53 PP                      | MEA001           | 1200         | 0                   | Credit Card P        | Payment Details          |                   |                                 |                   |
|                                | 54 SR                      | A1D001           | 1200         | 0                   |                      |                          |                   |                                 |                   |
| Products and services          | 55 SR                      | COM001           | 1200         | 0                   | Bank                 | 1240                     | *                 |                                 |                   |
|                                | 56 PP                      | NEW001           | 1200         | 0                   |                      |                          |                   |                                 |                   |
| Bank accounts                  | 57 PP                      | QUA001           | 1200         | 0                   | Reference            | 40260370                 |                   |                                 |                   |
| Nominal codes                  | 58 JD                      |                  | 1200         | 0                   | Description          | Amazon.co.uk -           | Stationery        | Posted by                       | MANAGER           |
| VAT                            | 60.10                      |                  | 1200         | 0                   | Created on           | 12/05/2022               | =                 | Edited by                       |                   |
| Transactions                   | 61 JD                      |                  | 9998         | 0                   | Created on           |                          |                   | Edited by                       |                   |
|                                | 62 JD                      |                  | 1200         | 0                   | Posted on            | 29/06/2023               | 1                 | Bank rec. on                    | 31/05/2022        |
| Fixed assets                   | 63 JC                      |                  | 9998         | 0                   | Bank rec. ref.       | 1240-12402022-           | 05-31May2022      |                                 |                   |
| Departments                    | 64 BP                      | 1200             | 7552         | 0                   | -                    |                          | -                 | N/17 D D .!.                    | -                 |
| Projects                       | 65 BP                      | 1200             | 7552         | 0                   | Edited on            |                          |                   | VAT Kec. Date                   |                   |
|                                | 66 BP                      | 1200             | 7552         | 0                   | Net                  | 137.5                    | 0 🐨               | Paid                            | 165.00 🐨          |
| Diary                          | 67 BP                      | 1200             | 7552         | 0                   | Тах                  | 27.5                     | D 📅               |                                 |                   |
|                                | 69 BP                      | 1200             | 7552         | 0                   |                      |                          |                   |                                 |                   |
|                                | 70 BP                      | 1200             | 7552         | 0                   | Currency             | 1 Pound Sterlin          | 9 🗸               | Foreign gross                   | 165.00            |
|                                | 71 BP                      | 1200             | 7552         | 0                   | Exchange rate        | 1.00000                  | 0 🐨               |                                 |                   |
|                                | 72 BP                      | 1200             | 7552         | 0                   |                      |                          |                   |                                 |                   |
|                                | 73 BP                      | 1200             | 7552         | 0                   | Paid in full         | Fina                     | ince charge       | Disputed                        | Printed           |
|                                | 74 BP                      | 1200             | 7552         | 0                   | Opening ba           | alance CIS               | reconciled        | Revaluation                     |                   |
|                                | 75 BP                      | 1200             | 7552         | 0                   |                      |                          |                   |                                 |                   |
|                                | 76 BP                      | 1200             | 7552         | 0                   | Item Line De         | tails                    |                   |                                 |                   |
|                                | 77 BP<br>78 RP             | 1200             | 7552         | 0                   | N                    | o N/C Del                | tails             | Net T/C                         | Tax               |
|                                | 79 VP                      | 1240             | 7406         | 0                   | 8                    | 2 7502 Am                | azon.co.uk - Sta  | tionery 137.50 T1               | 27.50             |
|                                | 80 VP                      | 1240             | 7400         | 0                   |                      |                          |                   |                                 |                   |
|                                | 81 VP                      | 1240             | 7400         | 0                   |                      |                          |                   |                                 |                   |
|                                | 82 VP                      | 1240             | 7502         | 0                   | <                    |                          |                   |                                 |                   |
|                                | 83 VP                      | 1240             | 7406         | 0                   |                      |                          |                   |                                 |                   |
|                                | 84 VP                      | 1240             | 7406         | 0                   | To edit details      | of a specific item o     | n this Credit Car | d Payment, highlight the item a | nd click Edit     |
|                                | <                          |                  |              |                     |                      |                          |                   |                                 | Save Close        |
| age 50 Accounts Client Manager |                            |                  |              |                     |                      |                          |                   |                                 | Close             |
|                                |                            |                  |              |                     |                      |                          |                   | 1                               |                   |

#### How to take back up of sage data

#### File > Back up

| ack up company | File types to include in back             | q         | Where do you want the company backed up to?                                                                                                    |  |  |  |  |
|----------------|-------------------------------------------|-----------|----------------------------------------------------------------------------------------------------|--|--|--|--|
|                | $\Box$ Select all file types to include i | n backup  | To select a location to save this backup to, click Browse. We have suggested a filename for this backup. If you are happy with this suggestion, click OK. |  |  |  |  |
|                | Туре                                      | Included? |                                                                                                    |  |  |  |  |
|                | Data Files                                |           | The Backup manager can back up your data automatically. For more                                                                                          |  |  |  |  |
|                | Transaction Attachments                   |           | mornauon, press F1.                                                                                                    |  |  |  |  |
|                | Report Files                              |           |                                                                                                    |  |  |  |  |
|                | Layout Templates                          |           |                                                                                                    |  |  |  |  |
|                | Record Attachments                        |           |                                                                                                    |  |  |  |  |
|                | Image Files                               |           | Filonamo*: SageAcets Cidon Consultancy Services Limited 2023-07-02.1                                                                                      |  |  |  |  |
|                | Company Archives                          |           | Filefidite : SageAccts clubit consultancy Services Elitited 2025-07-02 1.                                                                                 |  |  |  |  |
|                | TMail Database                            |           | Location*:                                                                                                    |  |  |  |  |
|                |                                           |           |                                                                                                    |  |  |  |  |
|                |                                           |           | Brows                                                                                                    |  |  |  |  |
|                |                                           |           |                                                                                                    |  |  |  |  |
|                |                                           |           |                                                                                                    |  |  |  |  |
|                |                                           |           |                                                                                                    |  |  |  |  |

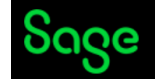

#### How to restore Sage data

File > Restore.

| Restore          |                                                                            | ×            |  |
|------------------|----------------------------------------------------------------------------|--------------|--|
| Pactore company  |                                                                            | 🛛 <u>Hel</u> |  |
| Previous backups | Which backup do you want to restore?                                       |              |  |
|                  | If you use a removable storage device, insert this now.                    |              |  |
|                  | File*                                                                      | Browse       |  |
|                  | To locate a Sage 50c OneDrive cloud backup, click OneDrive.                | OneDrive 🕜   |  |
|                  | Description of data to be restored for: Cidon Consultancy Services Limited |              |  |
|                  |                                                                            | ^            |  |
|                  |                                                                            |              |  |
|                  |                                                                            |              |  |
|                  |                                                                            | $\checkmark$ |  |
|                  | Backup details                                                             |              |  |
|                  | Company name:                                                              |              |  |
|                  | Data version:                                                              |              |  |
|                  | Your backup will be restored to                                            |              |  |
|                  | Company name: Cidon Consultancy Services Limited                           |              |  |
|                  |                                                                            |              |  |
|                  | Location: C:\PROGRAMDATA\SAGE\ACCOUNTS\2022\COMPANY.002\                   |              |  |
|                  |                                                                            |              |  |
|                  |                                                                            |              |  |